# The iPad 2 Project Book stuff you can do with your ipad

Michael e.cohen Dennis R.cohen I is a I.spangenbe Rg

# The iPad 2 Project Book

Stuff you can do with your iPad

MICHAEL E. COHEN DENNIS R. COHEN LISA L. SPANGENBERG

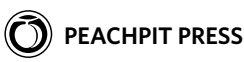

#### The iPad 2 Project Book

Michael E. Cohen, Dennis R. Cohen, and Lisa L. Spangenberg

Peachpit Press 1249 Eighth Street Berkeley, CA 94710 510/524-2178 510/524-2221 (fax)

Find us on the Web at: www.peachpit.com To report errors, please send a note to errata@peachpit.com.

Peachpit Press is a division of Pearson Education.

Copyright © 2011 by Michael E. Cohen, Dennis R. Cohen, and Lisa L. Spangenberg

Executive editor: Clifford Colby Editor: Kathy Simpson Production editor: Danielle Foster Compositor: Danielle Foster Indexer: Rebecca Plunkett Cover design: Peachpit Press Interior design: Peachpit Press

#### **Notice of Rights**

All rights reserved. No part of this book may be reproduced or transmitted in any form by any means, electronic, mechanical, photocopying, recording, or otherwise, without the prior written permission of the publisher. For information on getting permission for reprints and excerpts, contact permissions@peachpit.com

#### **Notice of Liability**

The information in this book is distributed on an "As Is" basis without warranty. While every precaution has been taken in the preparation of the book, neither the author nor Peachpit shall have any liability to any person or entity with respect to any loss or damage caused or alleged to be caused directly or indirectly by the instructions contained in this book or by the computer software and hardware products described in it.

#### **Trademarks**

AirPlay, AirPort, AirTunes, Apple, Apple TV, Bonjour, FaceTime, GarageBand, iBooks, iMovie, iPad, iPhoto, iTunes, Keynote, Multi-Touch, Keynote, Numbers, Pages, Photo Booth, Retina, and Safari are trademarks of Apple, Inc.

Many of the designations used by manufacturers and sellers to distinguish their products are claimed as trademarks. Where those designations appear in this book, and Peachpit was aware of a trademark claim, the designations appear as requested by the owner of the trademark. All other product names and services identified throughout this book are used in editorial fashion only and for the benefit of such companies with no intention of infringement of the trademark. No such use, or the use of any trade name, is intended to convey endorsement or other affiliation with this book.

ISBN-13 978-0-321-77570-2 ISBN-10 0-321-77570-8

987654321

Printed and bound in the United States of America

**Michael and Lisa:** For the late Vinton Dearing, who would be astonished to see what computers can do with text today.

**Dennis:** To my wonderful wife, Kathy, who might love her iPad even more than I love mine (hard to believe, but possible). Also to our kids, grandkids, great-grandkids, and four-legged family members (especially Spenser and Maggie).

# About the Authors

**Michael E. Cohen** has been (in no particular order) a teacher, a programmer, an editor, a short-order cook, a postal clerk, a Web designer, a digital media producer, an instructional-technology consultant, a certified usability analyst, and an assembly-line worker. A three-time contributing editor of *The Macintosh Bible* and a regular contributor to TidBITS, he co-wrote the *Apple Training Series: iLife '09* and is the author or co-author of several other books. He lives in Santa Monica, California, with about a half-dozen working Macs and the memory board from his Apple Lisa.

**Dennis R. Cohen** has been developing software since his days with the Jet Propulsion Lab's Deep Space Network and has been writing and editing books and magazine articles since the late 1970s. He's author, co-author, or contributing author of almost 30 titles and the editor of more than 300 technology titles.

**Lisa L. Spangenberg,** an expert in medieval English and Celtic languages, writes about technology, food, and books when she isn't administering Web servers and creating Web sites. She has wanted an iPad since 2000.

For more information about the authors—and about all things iPad—see their Web site at www.ipadprojectsbook.com.

# Acknowledgments

**Michael** would like to express his thanks to Cliff Colby, who got this book going in a remarkably short time; to Kathy Simpson, who edited his discursive ramblings into something resembling coherent prose; and to the Engsts, who gave him the freedom to work on this project while he had so many other things on his plate.

**Dennis** would like to thank Apple for creating hardware (like the iPad) that is such a joy to use. Also, thanks to the purveyors of the third-party software that so wonderfully enhances Apple's products—in particular, the iPad. Thanks, too, to Michael and Lisa for providing excellent collaboration on a really enjoyable title. Special thanks to Steven Mowry at the Spokane Apple Store who finally placed an iPad 2 in my anxious hands after my sixth morning waiting in line for a unit.

**Lisa** would like to thank Mac for food and fresh air, Michael for spiffy introductions and practical advice, and Kathy for making me look much better than I deserve.

# Contents

# Introduction What the iPad Is For......xii

| What This Book Is For xi      |
|-------------------------------|
| What's New in This Editionxii |
| A Note About Conventionsxii   |

XV

# **CHAPTER 1** Living in the iPad

| Information Syncing Project2                     | 2 |
|--------------------------------------------------|---|
| View your sync settings                          | 3 |
| Connecting your iPad and viewing general options | 3 |
| Sync contacts5                                   | 5 |
| Setting contact sync options                     | 5 |
| Sync calendars                                   | 7 |
| Setting calendar sync options                    | 7 |
| Sync mail settings 8                             | 3 |
| Syncing mail settings                            | 3 |
| Sync notes and bookmarks                         | ) |
| Syncing notes and bookmarks                      | ) |
| Apply your sync settings                         | ) |
| Applying sync-settings changes                   | ) |
| Wireless Syncing Project 1                       | 1 |
| Get a MobileMe account12                         | 2 |
| Signing up for MobileMe 12                       | 2 |

•

•

| Go from computer to cloud                       | 13 |
|-------------------------------------------------|----|
| Syncing from a Mac with MobileMe                | 14 |
| Syncing from a Windows PC with MobileMe         | 15 |
| Cut the cord                                    | 16 |
| Turning off wired syncing of your information   | 16 |
| Go from cloud to iPad                           | 17 |
| Creating a MobileMe account on the iPad         | 17 |
| Mail Management Project                         | 19 |
| Add contacts                                    | 20 |
| Adding contacts from email address fields       | 21 |
| Editing a contact created from an email address | 23 |
| Adding contact data from an email body          | 24 |
| Sharing a contact entry                         | 26 |
| Draft an email                                  | 27 |
| Saving a draft email                            | 27 |
| Manage your mailboxes                           | 28 |
| Turning on Show To/Cc Label to check for spam   | 30 |
| Deleting a single email                         | 31 |
| Deleting multiple emails                        | 32 |
| Moving a single email to a different folder     | 35 |
| Moving multiple emails to a single folder       | 36 |
| Contact and Calendar Management Project         | 38 |
| Sort your contacts                              | 38 |
| Changing the sort order and presentation        |    |
| of contact names                                | 38 |
| Set a default contacts account                  | 39 |
| Setting a default account for new contacts      | 40 |
| Set a calendar                                  | 40 |
| Setting a default calendar                      | 40 |
| Subscribe to a calendar                         | 42 |
| Subscribing to a Web-based calendar             | 42 |
| Removing a Web-based calendar subscription      | 42 |

• .

.

• • • .

•

•

•

• • • • • • • •

٠ • • • •

٠

• •

| Hear calendar alerts                                  | 43 |
|-------------------------------------------------------|----|
| Turning on alert sounds                               | 43 |
| Use Time Zone Support                                 | 44 |
| Setting the Date & Time time-zone setting             | 45 |
| Setting Time Zone Support                             | 45 |
| Get directions                                        |    |
| Seeing a contact's address with the Maps app $\ldots$ | 46 |
| Getting directions from your location to a            |    |
| contact's address                                     | 46 |
| iPad Protection Project                               | 48 |
| Fasten the passcode lock                              | 49 |
| Setting a passcode                                    | 49 |
| Changing the passcode-lock interval                   | 51 |
| Think of the children—and the adults                  | 52 |
| Setting up restrictions                               | 52 |
| Search and recover with Find My iPad                  | 54 |
| Getting a free Apple ID.                              | 55 |
| Enabling Find My iPad                                 | 56 |
| Finding your iPad with a Web browser                  | 57 |
| Weave a Wiki Project                                  | 58 |
| Work with Trunk Notes                                 | 59 |
| Viewing Trunk Notes                                   | 59 |
| Searching Trunk Notes                                 | 62 |
| Create Trunk Notes pages                              | 64 |
| Creating a wiki entry                                 | 64 |
| Format wiki text                                      | 66 |
| Formatting text in Trunk Notes                        | 66 |
| Adding internal links to Trunk Notes pages            | 70 |
| Adding an image to a Trunk Notes page                 | 71 |
| Share your wiki                                       | 74 |
| Configuring Trunk Notes for sharing                   | 74 |
| Sharing over Wi-Fi                                    | 75 |

• • . • • . • •

# **CHAPTER 2** Working and Playing in the iPad

•

| Go to Meeting Project                                    | 80  |
|----------------------------------------------------------|-----|
| Email files to yourself                                  | 80  |
| Emailing yourself a file to preview on the iPad $\ldots$ | 81  |
| Previewing a Microsoft Word file in Mail                 | 82  |
| Use Dropbox to share and sync files                      | 83  |
| Getting the software                                     | 84  |
| Logging in to Dropbox                                    | 84  |
| Favoriting a file in Dropbox                             | 86  |
| Syncing on demand                                        | 87  |
| Sharing a file via Dropbox                               | 88  |
| Sharing a folder via Dropbox                             | 89  |
| Get started with GoodReader                              | 92  |
| Getting the app                                          | 92  |
| Transfer a file from a computer to GoodReader            | 92  |
| Transferring files to your iPad via iTunes               | 93  |
| Download and read files from Dropbox in                  |     |
| GoodReader                                               | 95  |
| Adding a Dropbox server to GoodReader                    | 95  |
| Downloading a file to GoodReader                         | 98  |
| Reading a PDF in GoodReader                              | 100 |
| Annotate PDFs in GoodReader                              | 102 |
| Personalizing GoodReader's PDF settings                  | 102 |
| Annotating a PDF file                                    | 104 |
| Use Instapaper to read on the go                         | 106 |
| Getting started with Instapaper                          | 106 |
| Install the Read it Later bookmarklet                    | 108 |
| Installing the bookmarklet in any Web browser            |     |
| on your computer                                         | 108 |
| Installing the bookmarklet in Safari on                  |     |
| your computer                                            | 108 |
| Installing the bookmarklet in Safari on your iPad        | 109 |

• . • .

•

| Save and read content in Instapaper           | 110 |
|-----------------------------------------------|-----|
| Saving and reading Web content                | 110 |
| iPad Chef Project                             | 111 |
| Find recipes with Epicurious                  | 112 |
| Using Epicurious to browse recipes            | 112 |
| Searching for recipes in Epicurious           | 115 |
| Favoriting Epicurious recipes.                | 116 |
| Displaying your Epicurious favorites          | 116 |
| Viewing and emailing a recipe's shopping list |     |
| in Epicurious                                 | 118 |
| Get the BigOven app and create an account     | 119 |
| Getting started with BigOven                  | 120 |
| Entering your BigOven account info in the app | 120 |
| Find recipes with BigOven                     | 121 |
| Searching for recipes in BigOven              | 121 |
| Mark and find favorite recipes in BigOven     | 124 |
| Marking favorite recipes in BigOven           | 124 |
| Viewing favorite recipes in BigOven           | 125 |
| Share BigOven recipes                         | 126 |
| Emailing a recipe from BigOven                | 126 |
| Create a recipe scrapbook in Pages            | 127 |
| Importing an emailed recipe into Pages        | 127 |
| Creating a recipe file for your scrapbook     | 131 |
| Copying recipe ingredients to the scrapbook   | 132 |
| Importing an image into Pages                 | 135 |
| Inserting an image into the scrapbook         | 135 |
| Flash Card Project                            | 138 |
| Get your app in gear                          | 138 |
| Acquiring Keynote                             | 139 |
| Translate some words and phrases              | 139 |
| Translating with Google Translate             | 140 |
| Collect some illustrations                    | 141 |
| Gathering images with Google Images.          | 142 |

| Create your flash-card deck 145                     |
|-----------------------------------------------------|
| Creating a new presentation145                      |
| Duplicating and editing a slide                     |
| Making an Italian slide and completing the deck 149 |
| Viewing the presentation 151                        |
| Printing the flash cards152                         |
| Exporting the flash cards 153                       |
| Vacation Planning Project154                        |
| Pack your apps154                                   |
| Getting the apps 155                                |
| Set up a trip with TravelTracker                    |
| Creating a new trip156                              |
| Scheduling a dinner159                              |
| Find flights with KAYAK162                          |
| Setting flight routes with KAYAK                    |
| Setting travel dates and finding a flight164        |
| Add flight information to your itinerary            |
| Entering flight information with TravelTracker      |

# **CHAPTER 3** Music, Books, and Movies on the iPad

| Make Music Project                       |
|------------------------------------------|
| Obtain the GarageBand app 170            |
| Getting the app                          |
| Set up a song                            |
| Starting a new song171                   |
| Picking a guitar 173                     |
| Autoplaying your guitar 174              |
| Prepare to record                        |
| Setting up the recording175              |
| Recording a track176                     |
| Doing a take                             |
| Adding a new instrument in a new section |

• • • • • •

• •

| Arrange the recording                                    | 181 |
|----------------------------------------------------------|-----|
| Looping a region                                         | 181 |
| Adding a drum track                                      | 182 |
| Resetting the tempo                                      | 183 |
| Share your performance                                   | 184 |
| Saving to iTunes                                         | 184 |
| Mailing your music                                       | 185 |
| Music Syncing Project                                    | 186 |
| Sync everything                                          | 186 |
| Syncing your entire Music library to your iPad $\ldots$  | 187 |
| Sync artists and genres                                  | 188 |
| Syncing selected artists and genres to your iPad.        | 189 |
| Make and sync playlists for your iPad                    | 190 |
| Making a playlist and playlist folder in iTunes $\ldots$ | 191 |
| Adding songs to a playlist                               | 192 |
| Selecting and syncing playlists                          | 193 |
| Create a playlist on your iPad                           | 194 |
| Making a playlist on the iPad                            | 194 |
| Manage your music by hand                                | 196 |
| Managing music manually                                  | 196 |
| Make Your Own E-Books Project                            | 196 |
| Create a PDF from a document                             | 197 |
| Creating a PDF                                           | 198 |
| Make an e-book with Scrivener                            | 199 |
| Creating an e-book with Scrivener                        | 200 |
| Movie and TV-Show Syncing Project                        | 202 |
| Sync movies                                              | 202 |
| Turning on movie syncing                                 | 203 |
| Syncing all movies                                       | 204 |
| Syncing new or old movies                                | 205 |
| Syncing selected movies and movie playlists              | 205 |

•

• .

• . •

•

•

•

.

•

• •

| Sync TV-show episodes.                |     |
|---------------------------------------|-----|
| Turning on TV-show syncing            |     |
| Syncing new or old episodes           |     |
| Syncing episodes of selected TV shows |     |
| Syncing all TV shows                  |     |
| Streaming Internet Video Project      | 210 |
| Get the TV software                   | 211 |
| Obtaining ABC Player                  | 212 |
| Use ABC Player                        | 212 |
| Viewing ABC's featured favorites      | 212 |
| Seeing what's on the schedule         | 214 |
| Checking it all                       | 214 |
| Reviewing your viewing history        | 215 |
| Giving ABC feedback                   | 216 |
| View the video stream                 | 216 |
| Controlling video playback            | 217 |
| Watch movies and TV on demand         | 218 |
| Getting started with Netflix          | 219 |
| Picking a genre and movie to watch    | 219 |
| Searching for video                   |     |
| Playing what's queued                 |     |
| Make a Movie Project                  |     |
| Get your project started              | 223 |
| Starting the movie                    |     |
| Give your project a name              |     |
| Naming your movie                     |     |
| Fill your distribution channels       |     |
| Sharing your movie                    |     |
| Streaming Your Own Video Project      |     |
| Get Air Video                         | 231 |
| Obtaining the Air Video software      | 232 |

•

•

•

•

• • • • •

•

• • . • •

•

| Introduce your iPad to Air Video Server               | 232 |
|-------------------------------------------------------|-----|
| Setting up Air Video Server                           | 232 |
| Play your content                                     | 236 |
| Playing a video                                       | 236 |
| Home Sharing Project                                  | 239 |
| Stream from one iOS device to another                 | 240 |
| Streaming from iPad to iPad                           | 241 |
| Share your iTunes Library                             | 242 |
| Accessing a shared iTunes Library on an iPad $\ldots$ | 242 |
|                                                       |     |

• . • •

. •

# Index

# 245

.

# Introduction

We saw our first iPad in a theater in Hollywood, California, in the summer of 1968. It appeared in the movie *2001: A Space Odyssey*, and the iPad (called a Newspad in the Arthur C. Clarke novel on which the movie is based) made its debut when astronaut Dave Bowman used it to view the news while having a horrific-looking meal of puréed space food. We didn't want any of that food, but boy, did that Newspad look appetizing.

It took only 42 years (interesting number, 42) for the iPad to make it from Hollywood to the Apple Store.

Even more entertaining than the movie were the consternation and confusion among technology pundits when the iPad was announced in 2010. Very few of them could figure out what the device was *for*, and all too many of them were convinced that it wouldn't be popular.

Now we're a year into the iPad era. The iPad has turned out to be even more popular than even the most optimistic pundits expected, and the public has had no problem figuring out what the device is for. In fact, iPad owners have come up with ways to use it that no one expected. (While we were writing this book, for example, a new album recorded and mixed entirely on the iPad went on sale in the iTunes Store.)

# What the iPad Is For

What *is* the iPad for? It's for fun. It's for work. It's for convenience. It's for doing whatever a legion of app developers can make a sleek, bright, bigscreen, handheld, touch-driven device do: reading books, playing games, looking at photos, looking up at the stars, doing budgets, sending and receiving email, browsing the Web, reserving plane tickets, watching movies or TV, editing video, listening to music, writing music, writing novels or sonnets, drawing pictures, and countless other things.

# What This Book Is For

A better question is: What is this *book* you're reading for? It's for showing you how to take advantage of your sleek, bright, big-screen, handheld, touch-driven device.

We call it *The iPad 2 Project Book* because we present this information in the form of projects: simple collections of tasks that you can complete in a few minutes each and that reveal much of your iPad's hidden splendor.

Some projects walk you through basic procedures, like getting your music synced between your computer and your iPad. Other projects help you do fun and useful things with your iPad, like planning a vacation and getting flight reservations.

We've divided the book into the following three chapters:

- Living in the iPad. This chapter contains projects that help you perform basic tasks on the iPad, such as syncing your contacts and calendars, setting up security, and handling your mail.
- Working and Playing in the iPad. This chapter shows you how to do stuff, such as plan a vacation, and how to make stuff, such as a deck of flash cards that helps you learn another language.
- Music, Books, and Movies on the iPad. This chapter contains projects for navigating the various e-book applications you can put on an iPad; putting music, movies, and videos on the iPad; making music and videos with your iPad; and creating e-books to read on your iPad.

This book only scratches the surface of what you can do with your iPad. After all, it's a magical device, and there's a lot you can do with magic.

# What's New in This Edition

In this edition, we've eliminated a couple of projects and added a few more, but mostly, we've worked hard to bring all the projects up to date with the current version (4.3.1) of iOS—the operating system that drives the iPad. We've also designed this edition to cover the new, thin, and even more magical iPad 2. If you own the original iPad, though, don't worry. With very few exceptions, everything in this book applies to your iPad too.

# **A Note About Conventions**

Unlike most computer books, this one is short on technical terminology and conventions. Still, there are a few things you need to know.

To begin, even though the iPad works with both Windows PCs and with Macs, all the authors are Mac users. Therefore, the screen shots we provide from computers are from Macs. PCs and Macs are looking more alike all the time, however, so we don't think these screen shots will be a problem for our Windows-using readers.

Also, we tend to use Mac terminology, referring to *dialogs* instead of *dialog boxes*, and we've introduced some iPad-specific terminology, such as *popovers* instead of *drop-down lists*. We're sure that you can figure things out. We also note when Windows and Mac instructions differ (fortunately, fairly seldom) or when instructions for the original iPad differ from those for the iPad 2 (even more fortunately, very rarely).

Sometimes, we say things like "Tap Settings > General > Network." This is a shortcut way of saying, "Tap the Settings app. When Settings opens, tap General; then, in the General screen, tap Network." Again, we're sure that you can figure this out.

Finally, you need to know a few basic iPad action terms:

- **Tap.** Touch your finger to the screen and then quickly lift it.
- **Tap and hold.** Touch the screen and *don't* lift your finger.
- **Swipe.** Touch the screen and quickly drag your finger up, down, left, or right. (We tell you the direction in which to drag.)

And now, with that out of the way, on to the projects.

This page intentionally left blank

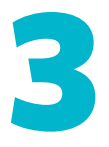

# Music, Books, and Movies on the iPad

In the preceding chapter, we take issue with the conventional notion that the iPad is just a media-consumption device. We think that we prove our point.

Nonetheless, the iPad really is a delightful media-consumption device if you want to use it as one. The trick is getting the media you want on it, when you want it, and in the form that you want it. This chapter shows you those tricks.

Our philosophy is this: If you're a consumer, you owe it to yourself to be the best consumer that you can be.

# **Make Music Project**

Difficulty level: Easy

Software needed: GarageBand for iPad (\$4.99)

iPad model: Any

## Additional hardware: None

Whether or not you think that calling the iPad "magical" is an egregious example of marketing exaggeration, the first time you start to play with Apple's GarageBand app, you may find that the adjective gains credibility.

Think of it: a home recording studio that fits into a wafer-thin slab of glass and metal, and that's priced lower than a burger and fries. Not only that, but also, it's a recording studio equipped with musical instruments that know how to play themselves. GarageBand may not be magical, but it'll do until Merlin drops by with his psaltery for a jam session.

In this project, you use GarageBand's Smart Instruments to compose and record a simple song.

# **Obtain the GarageBand app**

If you're a Mac owner, chances are that you've already seen the Mac version of GarageBand, which has shipped with every new Mac for years as part of Apple's iLife software suite. Recently, Apple has made it available for separate purchase from the Mac App Store. You don't need a Mac or the Mac version of GarageBand to use the GarageBand app on your iPad, however. All you need are an iPad and \$4.99.

# Getting the app:

• Purchase the GarageBand app from the App Store, either directly on your iPad or via iTunes on your computer.

Figure 3.1 shows its icon.

Figure 3.1 The icon for GarageBand.

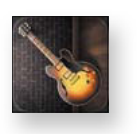

You can enter the following URL in your computer's Web browser to have it open iTunes and take you right to the download page:

http://itunes.apple.com/us/app/garageband/id408709785?mt=8

# Set up a song

When you open a newly installed copy of GarageBand, it creates a new song for you and shows you the Instruments screen (**Figure 3.2**). If you see anything else, you need to create a new song yourself.

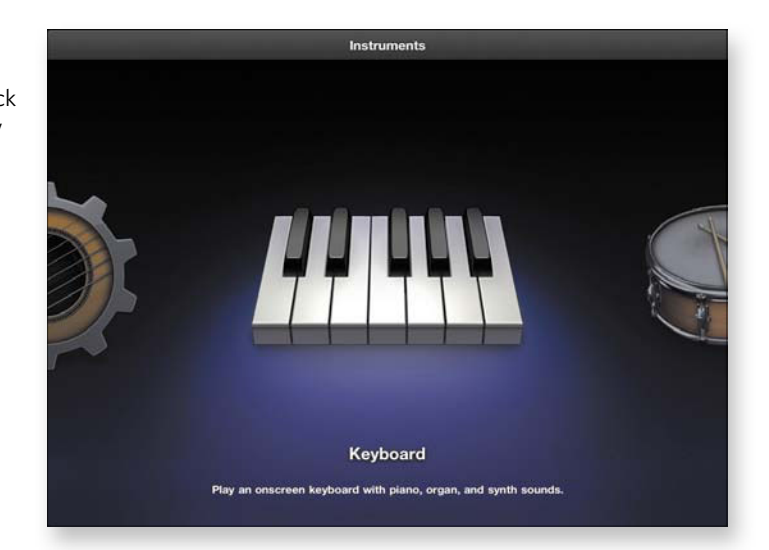

Here's what you may see when you open a previously used GarageBand app:

- The My Songs screen, showing the songs you've created so far
- The My Songs screen, telling you that no songs have been created yet
- An incomplete song on which you've been working

#### Starting a new song:

- **1.** Open the GarageBand app.
- 2. Do one of the following things:
  - If you see the My Songs screen, which shows one or more existing songs, tap the New Song button at the bottom of the screen and then tap New Song in the popover (Figure 3.3 on the next page).

#### **Figure 3.2** The Instruments screen, where you pick an instrument to play

and record.

**Figure 3.3** Making a new song when you have other songs available.

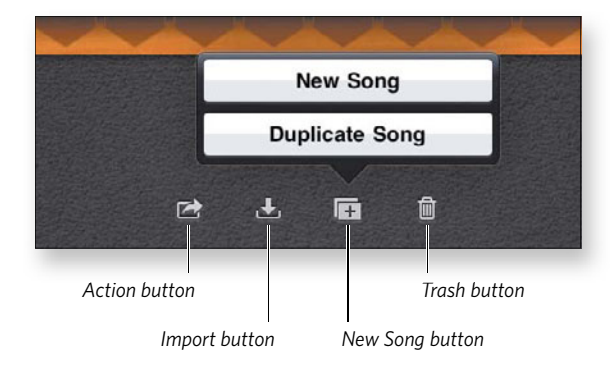

• If you see an empty My Songs screen (**Figure 3.4**), tap the center of the screen to start a new song.

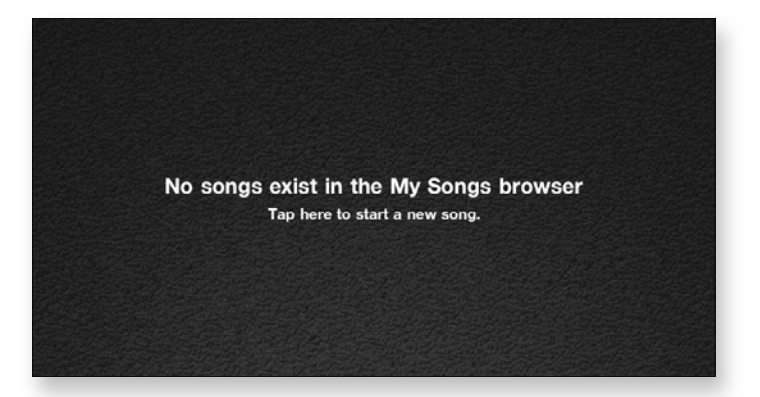

 If you see a song screen of some sort, tap the My Songs button in the top-left left corner (Figure 3.5); then tap the New Song icon at the bottom of the My Songs screen, and tap New Song in the popover (refer to Figure 3.3).

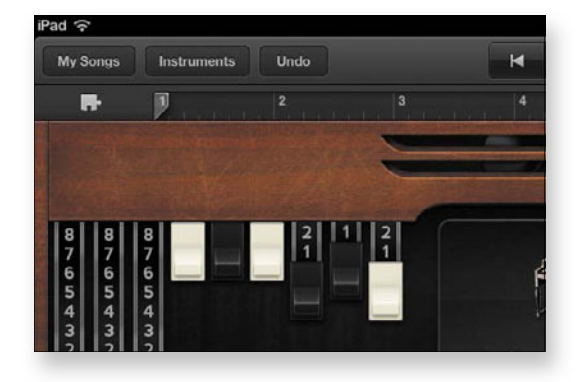

#### **Figure 3.5** The My Songs button takes you to the My Songs screen from

within a song.

#### **Figure 3.4** The My Songs screen when you haven't created a song yet.

 If you see the Instruments screen (refer to Figure 3.2), take a deep breath: The new song has already been created, and you're ready for the next step.

At this point, no matter what you saw when you opened the app, you should see the Instruments screen. Now you're ready to choose an instrument to play.

### Picking a guitar:

**1.** On the Instruments screen, scroll to the left until you see the Smart Guitar and then tap it.

The Smart Guitar instrument screen appears (**Figure 3.6**). Here, you can choose a different kind of guitar, adjust the key and tempo, and set other options. Most important, the Smart Guitar is preset with various chords that harmonize, ready for you to play without hitting a wrong note!

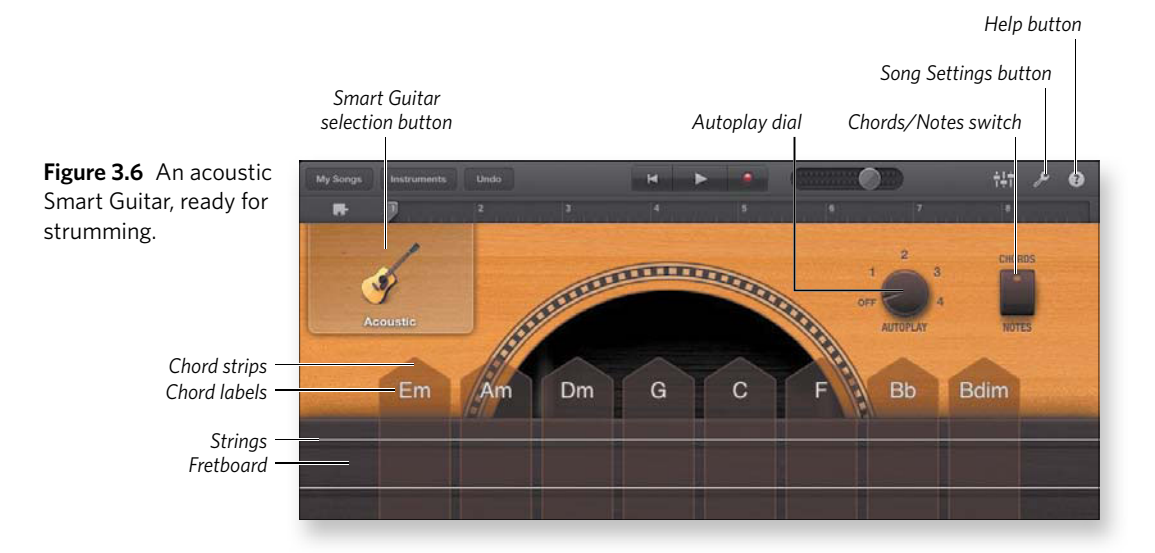

tip

Tap the Help button in the top-right corner to see helpful tags that describe what various parts of the Smart Guitar screen do. You can continue play when the help tags are visible.

**2.** Make sure that the Chords/Notes switch is set to Chords and then strum various chord strips to hear what they sound like.

note

#### To strum, swipe up or down in a chord strip.

- **3.** Tap a few strings in various chord strips to hear how they sound when played individually.
- **4.** Tap the chord label above a chord strip.

Tapping a chord label plays the complete chord.

### Autoplaying your guitar:

**1.** In the ring of numbers around the Autoplay dial (refer to Figure 3.6), tap 1.

The Autoplay dial indicator points to 1, and the strings vanish from the guitar fretboard (**Figure 3.7**).

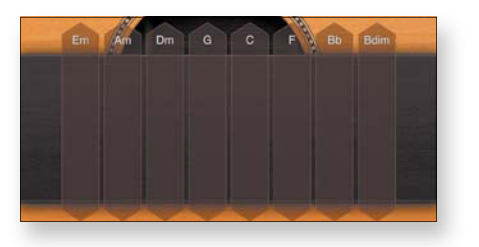

**2.** Tap any chord strip with a single finger.

You hear the chord strummed in a rhythmic pattern.

**3.** Tap the same chord strip with two fingers.

The strum pattern changes.

**4.** Tap the same chord strip with three fingers.

The strum pattern changes slightly again.

**5.** Tap the 2 above the Autoplay dial and listen for a moment; tap 3 and listen for a moment; and then tap 4.

You hear a finger-picking rhythm. Each time you tap a number, the rhythm changes.

6. Tap the chord strip that's currently playing with a single finger.

The playing stops.

Figure 3.7 Setting Autoplay to 1 makes the strings vanish but that's a *good* thing. note

As you've just seen and heard, each number on the Autoplay dial provides three different strumming and finger-picking patterns for each chord, depending on the number of fingers with which you tap a chord strip. All told, you can choose among 12 Autoplay patterns for each Smart Guitar chord.

# Prepare to record

With GarageBand, you can record songs with up to eight tracks. By default, you record each track in eight-bar sections. If you don't know what a bar is, don't worry; you don't have to know. By some strange coincidence, each strumming and picking pattern (refer to "Autoplaying your guitar" earlier in this project) lasts for one bar before it repeats.

In this part of the project, you use those patterns to your advantage. You record an eight-bar selection of chords, using four chords and playing each chord pattern twice. When you finish, you'll end up with a portion of a song that probably sounds familiar to you, because it's been used in several songs over the years.

First, though, you need to set up the tempo (how fast the patterns play, in number of beats per minute). You also set up a metronome count-in so that you can become familiar with the tempo before you start playing.

### Setting up the recording:

 In the top-right corner of the Smart Guitar screen, tap the Song Settings button to open the Song Settings popover (Figure 3.8).

| Song Settings    |             |
|------------------|-------------|
| Metronome        | ON          |
| Count-In         | ON          |
| Sound            | Woodblock 3 |
| Тетро            |             |
| Tap to set Tempo | 110 🕯       |
| Кеу              | C major 3   |
| ? Help           |             |

Figure 3.8 Use the Song Settings popover to set the metronome, song tempo, and song key. **2.** Make sure that the Metronome and Count-In switches are both set to On.

The metronome plays a click or tap for each beat. Because each bar lasts four beats by default (you can change this setting but won't for this project), it plays four clicks per bar for this task. When Count-In is on, the metronome plays one bar of beats before the recording begins so that you have time to get ready to play.

**3.** In the Tempo section of the popover, tap slowly and steadily in the Tap to set Tempo box so that the Tempo indicator (which displays beats per minute) displays 80.

The faster you tap, the higher the number in the Tempo indicator and the faster the song plays. You want a slow tempo to make recording easier. You can change the song's tempo later—as, in fact, you will in "Resetting the tempo" later in this project.

tip

Tap the arrows in the Tempo indicator to fine-tune the setting so that it's exactly 80. Tapping the up arrow increases the tempo, and tapping the down arrow decreases it.

note

You don't need to change the other settings in the Song Settings popover: Sound, which changes the sound of the metronome, and Key, which changes the key in which the chords are set (by default, C major).

# **Recording a track**

When you make a recording or play it back, a playhead moves across the control bar at the top of the screen (**Figure 3.9**). Pay attention to the playhead: it shows you where you are in the recording. You can drag the playhead around with your finger to move it to different parts of the recording. While you're recording, the duration appears in red on the timeline; when you've completed the recording, the duration appears in green on the timeline.

Centered above the timeline and playhead are the transport controls: Go to Beginning/Stop, Play, and Record. You tap the transport controls to position the playhead at the beginning of the song section, start or stop playback, and begin recording.

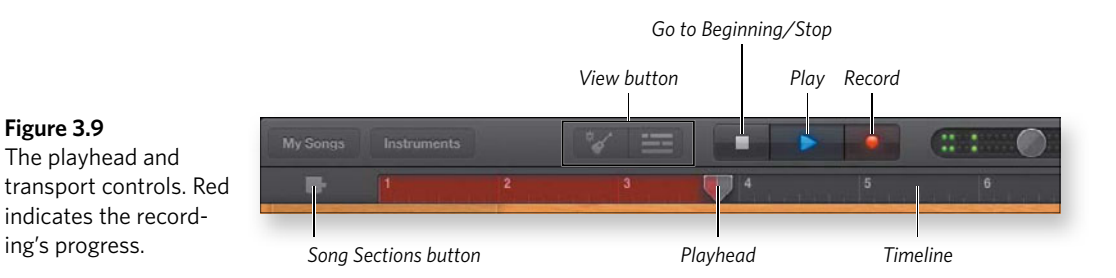

In the following task, you record a take.

We recommend that you read the steps first to become familiar with what you'll do and the chords you'll play. You may even want to do a run-through or two before you begin recording.

### Doing a take:

tip

**1.** Tap the Go to Beginning/Stop transport control to set the playhead at the far-left end of the timeline (refer to Figure 3.9).

Recording begins at the playhead position, and you want to begin at the beginning.

2. Set the Autoplay dial to 2.

This setting gives you a nice folksy finger-picking rhythm.

**3.** Tap the red Record transport control.

GarageBand begins the count-in (which you set in "Setting up the recording" earlier in this project).

- **4.** Following the fourth count-in beat, tap the C (C major) chord strip (refer to Figure 3.6 earlier in this project) with a single finger.
- **5.** As soon as the finger-picking rhythm has played twice (and the playhead is approaching the bar 3 mark in the timeline), tap the Am (A minor) chord strip.
- **6.** At the end of two A-minor repetitions, when the playhead is approaching the bar 5 mark in the timeline, tap the Dm (D minor) chord strip.

**7.** At the end of two D-minor repetitions, when the playhead is coming up on the bar 7 mark in the timeline, tap the G (G major) chord strip.

When the playhead reaches the end of the song segment, GarageBand automatically stops recording and immediately begins to play back what it just recorded.

8. Listen to your recording.

If you don't like your recording, don't worry. Just repeat these steps to erase the recording and redo it. You won't be charged for extra studio time.

You hear the metronome during playback, but it's not part of the recording. If the sound bothers you, tap the Song Settings button to open the Song Settings popover (refer to Figure 3.8) and then tap the Metronome switch to turn it off.

#### Adding a new instrument in a new section:

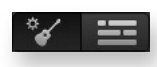

note

1. In the control bar, to the left of the transport controls, tap the View button.

The screen changes to show GarageBand's track view (**Figure 3.10**). You use this view to add or remove song sections, add or remove instrument tracks, and arrange your recordings.

**Figure 3.10** Track view shows the instrument tracks and the recordings in your song.

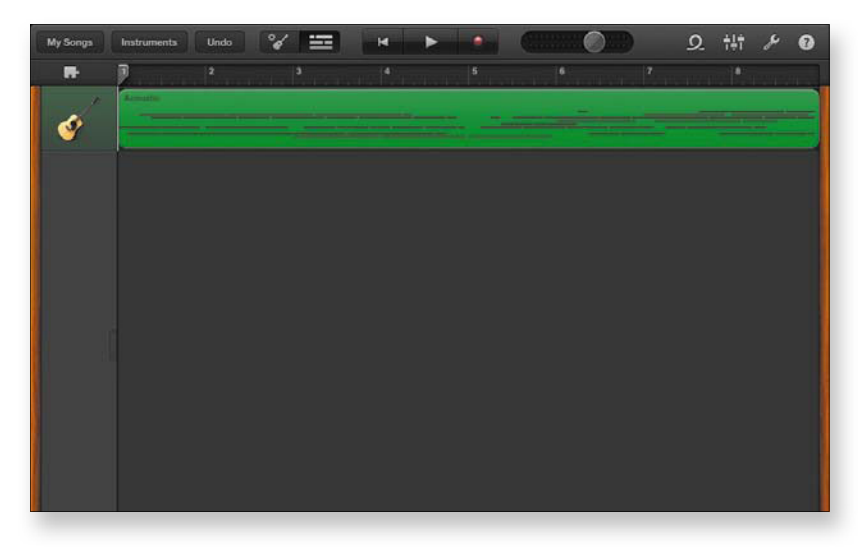

Currently, your song has one instrument track and one eight-bar section. The big green area below the control bar is the Acoustic Smart Guitar recording region that you created in the preceding section.

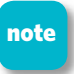

All recordings you make are stored in regions, which you can edit and move around (as you will in "Looping a region" later in this project).

**2.** At the left end of the control bar, tap the Song Sections button (refer to Figure 3.9) to bring up the Song Sections popover (**Figure 3.11**).

| Song Sections |          |
|---------------|----------|
| Section A     | 8 bars > |
| Duplicate     | Add      |

**3.** In the popover, tap the Add button.

A new section appears in the popover (**Figure 3.12**). You may notice that the track view now shows more bars for the moment.

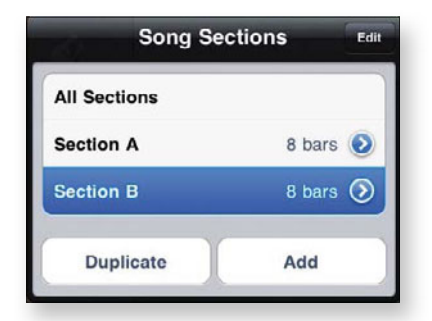

4. Tap anywhere outside the popover.

The popover goes away, and the track view shows bars 9-16. The Smart Guitar track is empty because you haven't yet recorded those bars.

5. In the bottom-left corner of the track-view screen, tap the plus sign (+) to add a new instrument track.

You see the same Instruments screen that you saw early in this project (refer to Figure 3.2).

**Figure 3.12** A new section has been added to the song.

Figure 3.11 Use the Song Sections popover to add or remove sections and to choose which sections are displayed. 6. As you did earlier, scroll left and choose Smart Guitar.

You see the same Smart Guitar screen shown in Figure 3.6 earlier in this project.

**7.** Tap the Smart Guitar selection button to see the available guitars (**Figure 3.13**).

**Figure 3.13** A choice of Smart Guitars.

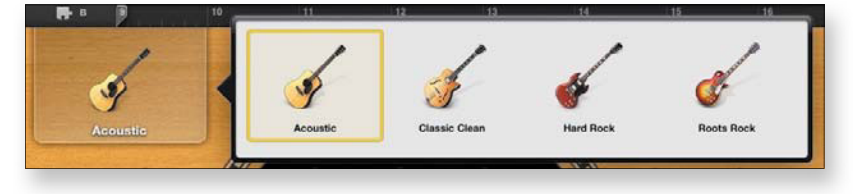

8. Tap the Rock Roots guitar.

The Smart Guitar screen updates to reflect your choice.

Although the Roots Rock screen looks different from the Acoustic screen and has a couple of new features (to be precise, two stompbox effects that you can turn on to change the sound of the guitar), the new guitar operates much like the acoustic one that you've been playing.

**9.** Switch the Autoplay dial to 3 (**Figure 3.14**).

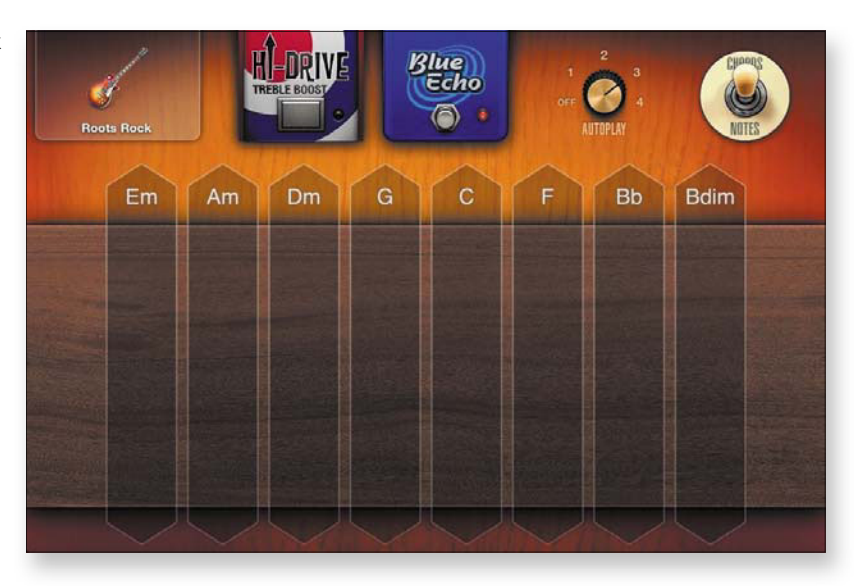

**Figure 3.14** A new look for a new guitar.

- **10.** Tap the Go to Beginning/Stop transport control (refer to Figure 3.9) to set the playhead at the far-left end of the timeline.
- **11.** Complete steps 3–8 of "Doing a take" earlier in this project to record the new song segment in the Roots Rock guitar track.

You'll notice that the Roots Rock Smart Guitar has a distinctly different sound and Autoplay pattern from the Acoustic Smart Guitar. Also, the count-in includes the final bar of the first song section.

12. If you muffed the take, repeat steps 10-11 to redo it.

# Arrange the recording

The two recordings you've made are a good start. Now you get a chance to fill out the arrangement.

In the following sections, you perform several tasks:

- Make one of your recordings loop.
- Add a drum track.
- Reset the tempo to give your song a livelier feel.

### Looping a region:

- **1.** Switch back to the track-view screen (refer to Figure 3.10 earlier in this project).
- **2.** Tap the Song Sections button at the left end of the timeline to open the Song Sections popover.
- **3.** Tap the All Sections button.
- **4.** Tap anywhere in the track-view screen to dismiss the Song Sections popover.
- **5.** Tap the Acoustic Smart Guitar region to select it; then tap that region again to display the editing controls (**Figure 3.15**).

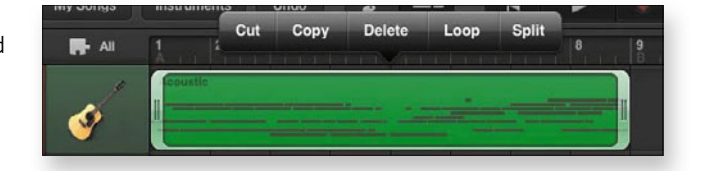

**Figure 3.15** Editing controls for a selected region.

6. In the editing-controls bar, tap Loop.

The Acoustic Smart Guitar region expands to fill the entire track (**Figure 3.16**).

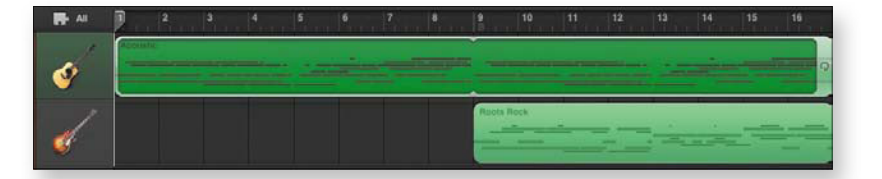

You can loop any of GarageBand's built-in instruments to create repetitions of a recording. In this case, the eight bars you recorded with the Acoustic Smart Guitar are repeated again for bars 9–16.

## Adding a drum track:

**1.** Tap the Loop button near the top-right corner of the track-view screen to open the Apple Loops popover (**Figure 3.17**).

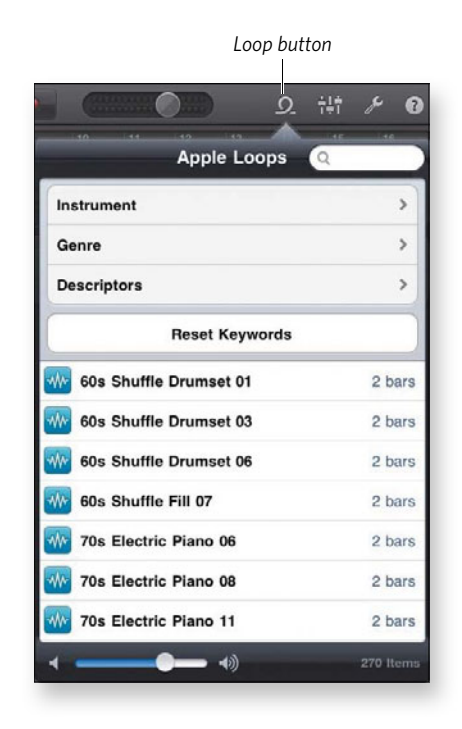

# Figure 3.17

Figure 3.16

A looped region.

Apple Loops contains hundreds of tasty recorded loops. You can preview a loop simply by tapping it. You can also narrow the selection of loops by tapping the Instrument, Genre, and Descriptors options near the top of the popover and then tapping the kinds of loops you want to see. If you know the name of the loop that you want to use, however, you can search for it.

For this task, you want to use a drum loop called Solid 70s Fill 23.

**2.** Tap the search field at the top of the Apple Loops popover to display an onscreen keyboard; then type **solid** and tap Search on the keyboard.

The popover now displays a much shorter list of loops, all of which have *solid* in their names.

**3.** Find the Solid 70s Fill 23 loop in the popover, and drag it to the left side of the track-view screen, below the Acoustic and Roots Rock Smart Guitar icons.

As you drag, a new track appears, filled with the loop.

**4.** Lift your finger off the screen.

The drum track spans the entire song (Figure 3.18).

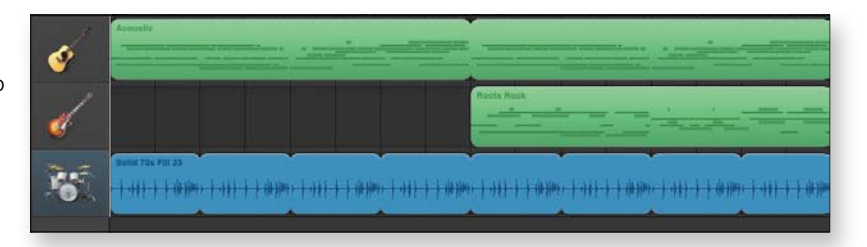

#### Resetting the tempo:

- **1.** Tap the Song Settings button to open the Song Settings popover (refer to Figure 3.8 earlier in this project).
- 2. In the Tempo section, use the Tempo controls to set the tempo to 110.

For details on setting the tempo, refer to "Setting up the recording" earlier in this project.

- 3. Set the Metronome switch to Off.
- 4. Tap outside the Song Settings popover to dismiss it.

**Figure 3.18** A prerecorded drum loop has been added to the song.

5. Tap the Play transport control to play your finished song.

The song plays faster, with an added drum track, and the acoustic guitar plays along with the rock guitar in the last eight bars.

Congratulations—you're an iPad recording artist!

# Share your performance

A recording artist needs an audience, and GarageBand makes it easy for you to reach yours. You can save your song to iTunes or email it to your fans. The iTunes option makes a copy of your song that you can access via iTunes File Sharing when you connect your iPad to your computer. In the following sections, we show you how to use both distribution methods.

### Saving to iTunes:

**1.** In the top-left corner of the track-view screen, tap the My Songs button.

The My Songs screen appears, displaying the song you just finished.

Tap the Action button at the bottom of the screen to see your distribution choices (Figure 3.19).

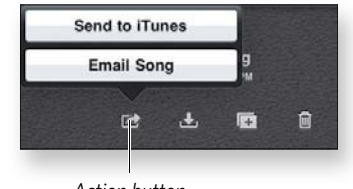

Action button

3. Tap Send to iTunes.

The Choose Format window opens (**Figure 3.20**). You have two choices in this window:

- iTunes: This option creates an AAC file that you can play in iTunes on a computer or on an iPad, iPod, or any other device that can play AAC recordings. (Most modern music players can play them.)
- **GarageBand:** This option creates a GarageBand file that you can open in the Mac version of GarageBand.

**Figure 3.19** Choose an export method for your song.

**Figure 3.20** You can export your song to iTunes in either of two flavors.

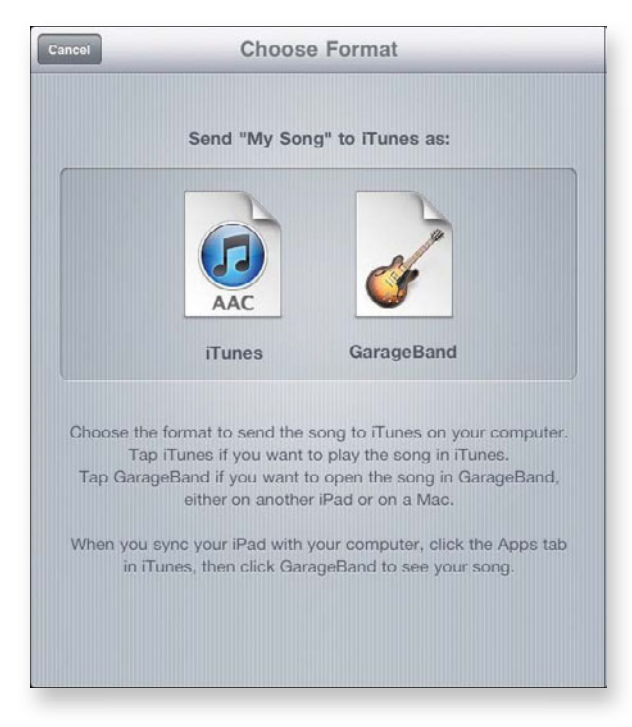

**4.** Tap a format to export the song to your iPad.

You can access the song via iTunes File Sharing when your iPad is connected to your computer.

### Mailing your music:

1. In the My Songs screen, tap the Action button to open the popover (refer to Figure 3.19) and then tap Email Song.

A mail message appears, with your song file (in AAC format) attached to it.

**2.** Address your message, add any other information you want, and then send it.

All you have to do now is wait for your fans to line up for your next concert.
# **Music Syncing Project**

Difficulty level: Easy

Software needed: iTunes (Mac or Windows)

iPad model: Any

Additional hardware: Mac or PC

More than a year into the iPad era, most technology pundits have finally moved on from the blithe critique stated so often at the device's introduction: "It's nothing but a giant iPod touch!"

In fact, though, this facile critique has some basis. Setting aside the iPad's unique capabilities, it *does* have much in common with the iPod touch. In particular, your iPad has a built-in iPod that you can use to play the thousands of songs your iPad can hold.

To act in its secret identity as a giant iPod touch, however, your iPad needs songs to play. If you're among the ever-shrinking number of souls who've never had an iPod—or even if you have one but find the whole music-syncing thing to be mystifying—this project shows you how to get the songs you want, by the artists you want, in the styles you want, from your iTunes Library to your plus-size iPod touch.

# Sync everything

If you have a relatively small iTunes Library (that is, one that can fit easily into your particular iPad's storage space), deciding what music to put on your iPad is simple: Just put your whole Music library on the device, and don't worry about it. Even the smallest-capacity iPad has ample room to hold several thousand songs.

# note

Apple provides a ballpark estimate of about 250 songs per gigabyte. Going by that estimate, a 16 GB iPad can store 4,000 songs and still have a third of its storage space left for documents, pictures, apps, and other stuff.

Assuming that your Music library fits on your iPad, getting it there is just a few clicks and a sync away.

## Making Smaller Songs to Save Space

Songs can be stored in various formats, some of which take up more space than others do. To conserve iPad storage space, do the following

- **1.** With your iPad selected in iTunes' Source list, click the Summary button at the top of the main pane.
- Near the bottom of the pane, select the option titled Convert higher bit rate songs to 128 kbps AAC.

This option increases the time that it takes to sync your music, because iTunes must convert every song that isn't in 128 Kbps AAC format as it syncs. Also, the process slightly reduces the sound quality of the synced songs on your iPad. But unless you have very-high-quality speakers or headphones attached to your iPad (and very good ears), you won't be able to tell the difference in the converted songs' sound quality.

#### Syncing your entire Music library to your iPad:

- 1. Connect your iPad to your computer.
- 2. Launch iTunes, if it doesn't launch automatically.
- In the Source list on the left side of the iTunes window, select your iPad.
- **4.** Click the Music button at the top of the main pane of the iTunes window.

The contents of the music syncing pane for your iPad appear, with the main syncing options laid out at the top (**Figure 3.21**).

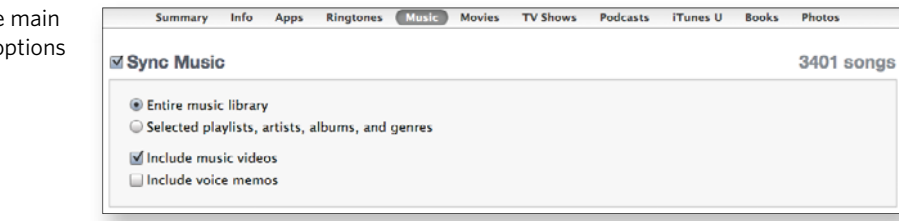

**5.** Select the Sync Music check box and the Entire music library radio button.

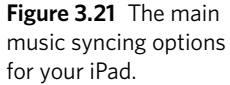

6. (Optional) Select Include music videos.

Keep in mind that each music video takes up considerably more space than a typical song. But if you have the space (see the nearby sidebar), why not?

7. Click the Apply button in the bottom-right corner of the iTunes window.

iTunes begins copying your entire Music library to your iPad. Depending on the size of the library and the speed of your computer, this process can take several minutes, so be patient; you have to do this only once. When you add more songs to your iTunes Library, only the additional songs will be copied to your iPad the next time you sync.

# Sync artists and genres

If your iTunes Music library is too large for your iPad, or if you just don't want to copy the whole thing, you can narrow down which songs get synced in several ways. One of the easiest ways is to choose your favorite musical artists, musical genres, and albums, and then sync only the music that matches your choices.

iTunes presents the artists, genres, and albums associated with your songs in the music syncing pane for your iPad, right below the main music-syncing options (**Figure 3.22**). You use the check boxes in these lists to select your favorites.

| Summary Info Apps Ringtones                                                                                                    | Movies                                                                                                    | I TV Shows Podcasts (Tunes U Books Photos                                                      |  |
|----------------------------------------------------------------------------------------------------|----------------------------------------------------------------------------------------------------|------------------------------------------------------------------------------------------------|--|
| Playlists                                                                                                    |                                                                                                    | Artists                                                                                        |  |
| Prechased     Prechased     Prechased on Michael Cohen's (Paol     Prechased on Michael Cohen's (Paol     Prechased on Michael Cohen's (Paol     Prechased on Michael Cohen's (Paol     Processor (Paol     Processor (Paol |                                                                                                    | Anon Copland Alon Stole Alon Stole Alon Stole Alons Alons Anon Anon Anon Anon Anon Anon Anon A |  |
| Made on My Phone                                                                                                    | •                                                                                                    | Barenaked Ladies                                                                               |  |
| Acoustic Rock Alternative & Punk Bues Books & Spoken Celtic Classical                                                                                                    | Lib Calloway - Are You Hep to the Jive? - 22 Sensa.     The Camerata of London - Stakespaar's Musicke.     Charisto The Ladies - Ding Dongl Merrily On High - Single     Charish The Ladies - The Cirk Work Laver the Boy     Cherish The Ladies - The Carlo Quanting     Cherish the Ladies - Threads of Time     Chicago Strophony Crientaria & Parren Bolez - Ma |                                                                                                |  |

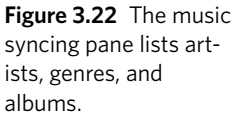

#### Syncing selected artists and genres to your iPad:

tip

note

- 1. Follow steps 1–3 of "Syncing your entire Music library to your iPad" earlier in this project.
- **2.** Select the Sync Music check box and the radio button titled Selected playlists, artists, albums, and genres.

The Playlists, Artists, Genres, and Albums lists become accessible so that you can check or clear the check boxes in them.

We'll ignore the Playlists list for now, because we cover it in the next section of this project.

If some of the items in the Playlists list happen to be checked, you can easily clear all of them so that they don't interfere with this part of the project. To do so, hold down the Command (Mac) or Ctrl (Windows) key, and click one selected check-box item to deselect everything in the list. Similarly, clicking an unselected check box with the key held down selects every item in the list. This technique, by the way, works with almost every list in iTunes that has check boxes.

- **3.** In the Artists list, select the artists whose songs you want to sync with your iPad.
- 4. In the Genres list, select the genres that you prefer.

iTunes uses the genre assigned to the song by the vendor from which you obtained the song, such as the iTunes Store. It also uses information from an online database when you rip a CD to add its songs to your Music library. You can modify this information if you like; see the iTunes help topic "Edit Song and CD Information" to find out how.

- 5. In the Albums list, select the albums you want on your iPad.
- 6. Click Apply in the bottom-right corner of the iTunes window.

iTunes syncs the songs that match your artist, album, and genre selections to your iPad, and removes any songs from your iPad that don't match your selections.

# Make and sync playlists for your iPad

Some people who spend a lot of time with iTunes delight in arranging their songs in all sorts of ways by using iTunes' playlist features. Many other people, however, find playlists abstract and confusing, and shy away from them as though they were a nest of snakes.

If you're comfortable with playlists, simply skip to "Selecting and syncing playlists" later in this project. The rest of you, read on.

Playlists are actually quite simple: They're lists of one or more songs. That's it. They don't contain any actual songs—just references to songs. That's the part that seems to confuse people, because in iTunes, the act of adding songs to a playlist looks very much like copying the actual songs. It isn't. When you add songs to a playlist, you're simply adding *references* to those songs, as **Figure 3.23** illustrates.

| ° ⊕ ⊕ • ===                      | 0+             |                          | ń.     |                    |                                | Q-Search Music        |
|----------------------------------|----------------|--------------------------|--------|--------------------|--------------------------------|-----------------------|
| Purchased on Michael Cohen       | Album by Anist |                          | -      | Album by Artist    | Name                           | Time Artist           |
| DEWEIS                           |                |                          | 15     | ✓ If On a Winter's | Yeu Only Cross My Mind In      | 2:35 Sting            |
| b El Michael Cohen's IRed 2 == 0 |                |                          | 16     | v If On a Winter's | Bethiehern Down (Bonus Tra     | 2:54 Sting            |
|                                  |                | Songs from the Labyrinth | 1      | ¥ Songs from the   | Walsingham                     | 0:38 Edin Karamazo    |
| CEMUS                            |                | Sting                    | 2      | Sangs from the     | Can She Excuse My GOLD         | 2-36 Sting & Edin Ka  |
| 32 Cesius                        | HE             |                          | 3      | Songs from the     | "Ryght Honorable, As I Have    | 0:41 Sting            |
| Cenius Mixes                     |                |                          | -4     | ✓ Songs from the   | Flow My Tears                  | 4:42 Sting & Edin Ka  |
| The Abduction of Margaret        |                | -                        | 5      | Sengs from the     | Have You Seen the Br Count     | 2:36 Sting & Edin Ka  |
| PLAYLETS                         |                |                          | 6      | # Songs from the   | "Then in Time Passing On       | 0:32 56ng             |
| S (Turners D)                    |                |                          | 7      | ¥ Songs from the   | The Most High and Mighty       | 3:01 Edin Karamazo    |
| a Dis Albuma                     |                |                          | 8      | V Sangs from the   | The Lowest Trees Ha Gos D      | 2:16 Sting & Edin Ka  |
| - E Albans                       |                |                          | 9      | & Sangs from the   | *And Accordinge As I Desi      | 0:56 Sting            |
| P LE Allena                      |                |                          | 10     | # Songs from the   | Fine Knacks for Ladies         | 1:51 Sting & Edin Ka  |
| * 🔝 bought                       |                |                          | 11     | ¥ Songs from the   | "From Thence I Went to th      | 0:25 Sting            |
| > III free                       |                |                          | 12     | ¥ Songs from the   | Fantasy                        | 2:43 Edin Karamazo    |
| * Eliz Pad songs                 |                |                          | 13     | Songs from the     | Come Heavy Sleep               | 3:46 Sting & Edin Ka  |
| IP Latyrinth sorgs a             |                |                          | 14     | * Songs from the   | Foriorn Hope Fancy             | 3:08 Edin Karamazo    |
| IP Mahler Symphony               |                |                          | 15     | V. Songs from the  | "And from Therce I Had G       | 0:29 Sting & Edin Ki  |
| + III Misr. Playlists            |                |                          | 16     | ✓ Songs from the   | Come Again                     | 2:56 Sting & Edin Ka  |
| a line where a state of the      |                |                          | 17     | ✓ Songs from the   | Wit Thou Unkind Thus Reav      | 2:40 Sting & Edin Ka  |
| - UII Surgerenties               |                |                          | 18     | ✓ Songs from the   | "After My Departure I Cale     | 0:30 Sting            |
| P 🔤 Smart Playists               |                |                          | 19     | Songs from the     | Weep You No More, Sad Fou      | 2:39 Sting & Edin Ku  |
| I leaties - Chronological        |                |                          | 20     | * Songs from the   | My Lond Willoughby's Welco     | 1:35 Sting & Edin Ka  |
| 32) From iPad                    |                |                          | 21     | V Songs from the   | Clear or Cloudy                | 2:48 Sting & Edin Ki  |
| EP George Guest, City Of Londo   |                |                          | 22     | ¥ Songs from the_  | "Men Say That the Kinge o      | 1:01 Sting            |
| E Grateful Dead miscellany       |                |                          | 23     | Songs from the     | In Darkness Let Me Dwell       | 4:08 Sting & Edin Ka  |
| I Kate Rusby                     |                |                          | -      | · Songs from the   | Fields of Gold INITW Galla     | 3.34 Song             |
| EP Marte on My Phone             | · (            |                          | - 74   | * Soons from the   | Methode in a mittle if he fro. | Stell Solda & Edin Ka |
| + * * •                          |                | 4.of 3444 Amroi, 10      | 55.000 | Ltime, 22.2.MB     |                                |                       |

Think of a room full of people. You can make a list of everyone in the room, and you can make another list of, say, just the left-handed people in the room. The people themselves aren't cloned and embedded magically in your lists; the lists contain only references to the people. The people themselves stay in the room where they were all along.

Similarly, when you add a song from your iTunes Music library to a playlist, the song itself isn't copied to the playlist; it stays where it is, in your Music library. You can add the same song to as many playlists as you like, just as you can add the same person to as many lists as you like, but no matter how many times a person is added to a list or a song is added to a playlist, only one physical person or only one actual song is involved.

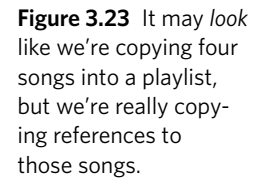

When you sync a playlist from iTunes to your iPad, iTunes checks the songs that are already on your iPad. If a song in the playlist is already there, iTunes doesn't copy it to your iPad; if it isn't, iTunes copies the song to your device. That way, you can sync as many playlists to your iPad as you want, and even if the same song appears in all those playlists, only one copy of that song goes from your Music library to your iPad.

Playlists appear in the Source list on the left side of the iTunes window. Over time, you may find that you've made dozens of playlists. You can shorten the Source list by creating folders where you can store various playlists.

When you sync playlists between iTunes and your iPad, you can choose individual playlists, folders full of playlists, or individual playlists inside folders.

#### When you select a folder of playlists in iTunes and sync that playlist folder to your iPad, all the playlists inside that folder are synced to your iPad. The icons for the playlist folders on your iPad don't look much like folders, however; they look more like stacks of playlists.

In the following tasks, you create a folder for the playlists that you want to have on your iPad, create a playlist inside that folder, add songs to that playlist, and then sync everything. When you have these steps down, you can go through your iTunes Library at leisure and create playlists and folders for your iPad to suit your needs and desires.

#### Making a playlist and playlist folder in iTunes:

**1.** In the iTunes Source list, click Music.

All your music in iTunes appears in a list (Figure 3.24).

| • • • •    | •                                     |
|------------|---------------------------------------|
| LIBRARY    | Track # ✓ Name                        |
| Library    | 6 of 12 ✓ Dum sigillum                |
| E Music    | 7 of 12 ¥ Beata viscera               |
| J. Music   | 8 of 12 ¥ Missa Lumen de Lumine (20   |
| H Movies   | 9 of 12 	✓ Missa Lumen de Lumine (20  |
| TV Shows   | 10 of 12 	✓ Missa Lumen de Lumine (20 |
| Podcasts 😳 | 11 of 12 ¥ Missa Lumen de Lumine (20  |

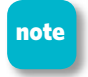

Before you can create a playlist or a playlist folder, iTunes must be displaying content from one of your libraries.

**Figure 3.24** The Music library lives near the top of the Source list.

#### 2. Choose File > New Playlist Folder.

A folder appears in the Playlists section of the Source list with its title selected, ready for you to edit it (**Figure 3.25**).

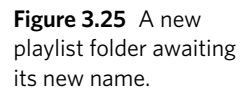

| Singularities         |  |  |  |  |  |
|-----------------------|--|--|--|--|--|
| Smart Playlists       |  |  |  |  |  |
| untitled folder       |  |  |  |  |  |
| Beatles-Chronological |  |  |  |  |  |
|                       |  |  |  |  |  |

**3.** Type a folder name, and press Return (Mac) or Enter (Windows).

For this task, type **iPad songs**. When you press Return or Enter, the folder is renamed. If your Playlist section contains other folders, they appear in alphabetical order, and the newly named folder moves to its correct alphabetical position among them.

4. Click the new folder to select it and then choose File > New Playlist.

An untitled playlist appears inside the folder, ready for you to rename it.

- **5.** Type a new name for the playlist (whatever name you like), and press Return or Enter.
- 6. Add songs to your new playlist.

You can add songs to a playlist whether that playlist is in a folder or not, of course, but putting playlists inside folders makes it more convenient to sync them with your iPad. In this project, you're using only one playlist, but you can use the folder you just created to contain all the playlists destined for your iPad.

# You can drag any playlist in the Source list onto a folder to put it in the folder, and you can take a playlist out of a folder by dragging it to the left edge of the iTunes window.

#### Adding songs to a playlist:

tip

1. Click Music in the iTunes Source list.

All the content in your Music library is displayed in the main pane of the iTunes window.

2. Click a song to select it.

You can select multiple songs by Shift-clicking. If your iTunes Library is displaying songs by album cover in iTunes' grid layout, you can select the album by clicking its cover. (To view your Music library in grid layout, choose View > as Grid.)

3. Drag the song to the playlist to which you want to add it.

You can delete a song from a playlist at any time. First, click the playlist to see its contents; then select the song and press the Delete key. Don't worry—the song is still in your Music library.

#### Selecting and syncing playlists:

- **1.** Follow steps 1–3 of "Syncing your entire Music library to your iPad" earlier in this project.
- **2.** If they aren't already selected, select the Sync Music check box and the radio button titled Selected playlists, artists, albums, and genres.
- 3. In the Playlists list, select a folder.

The Playlists list displays folders before individual playlists, so chances are that your iPad songs folder for this project is near the top, as shown in **Figure 3.26**.

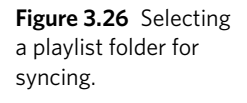

tip

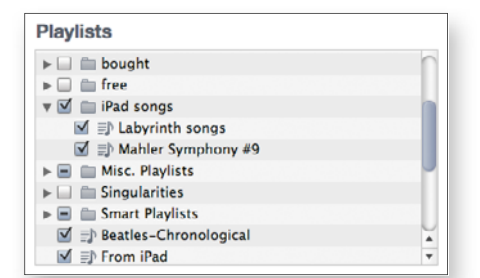

4. Click Apply in the bottom-right corner of the iTunes window.

iTunes syncs your new playlist, along with any other items selected in the four lists in the music syncing pane (refer to Figure 3.22 earlier in this project).

# **Get Smart**

Aside from playlists and playlist folders, iTunes provides Smart Playlists. When you make a Smart Playlist (by choosing File > Smart Playlist), you specify the conditions that a song must satisfy to be in that playlist. You could specify all songs with the word *Love* in their titles that have been added to your iTunes Music library in the past year, for example. Whatever songs match those conditions end up listed in the playlist. If you add a new song to your Music library that satisfies the Smart Playlist's conditions, it ends up listed in that playlist too.

You can sync Smart Playlists with your iPad, which is why we're bringing the whole topic up. Consult iTunes help for more information about Smart Playlists.

### Create a playlist on your iPad

While we're on the subject of playlists, we should point out that you can make a playlist on your iPad, using any of the songs, artists, albums, and genres there. Any playlist that you make on your iPad syncs back to iTunes, where you can modify it and then sync it back to your iPad.

#### Making a playlist on the iPad:

- **1.** Tap the iPod app's icon on your iPad to open it.
- **2.** Tap Music at the top of the Library column.

Your Music library appears in a list (Figure 3.27).

**3.** At the bottom of the screen, tap the Songs button; then, in the bottom-left corner, tap the plus (+) icon.

A New Playlist dialog appears.

**4.** Enter a name for your playlist, and tap Save.

Your iPad displays the songs that it contains in alphabetical order and instructs you to add songs to the playlist.

**5.** Swipe through the list of songs, tapping the ones you want to add to your new playlist.

As you tap a song's title, it turns gray, indicating that it's been added.

**Figure 3.27** All your songs in the iPod on the iPad.

| <b>I</b>                       | 2                      | • • •                 | Q Search                | h    |
|--------------------------------|------------------------|-----------------------|-------------------------|------|
|                                | 0.90 @                 |                       | P -1.50                 | _    |
| Library                        | After the Bombs        | The Decemberists      | The Crane Wife          | 5:04 |
| Music                          | After The Dolphin      | Crosby, Stills & Nash | Crosby, Stills & Nash   | 5:04 |
| Podcasts                       | After What             | Blues Traveler        | ¡Bastardos!             | 3:34 |
| Audiobooks                     | Again Today            | Brandi Carlile        | The Story               | 8:37 |
| Genius Mixes                   | Air Pour Faire Pleu    | Kornog                | Korong                  | 3:51 |
| Albums                         | Albatross              | Judy Collins          | Forever - The Judy Coll | 4:53 |
| Audiobooks                     | Alcohol                | Barenaked Ladies      | Stunt                   | 3:43 |
| Beatles-Chronolog              | Alexander              | Niamh Parsons         | Blackbirds and Thrushes | 2:36 |
| bought                         | All Arise!             | The Decemberists      | The King Is Dead        | 3:09 |
| Now Playing:                   | All Around the World   | Orba Squara           | Sunshyness              | 2:34 |
|                                | All By Myself (Albu    | Green Day             | Dookie                  | 1:40 |
|                                | All I Want             | Joni Mitchell         | Blue                    | 3:33 |
|                                | All I'm Thinkin' About | Bruce Springsteen     | Devils & Dust           | 4:17 |
| Bruadada Band<br>Gillecrankie  | All I've Got to Do     | The Beatles           | With The Beatles        | 2:02 |
| Airs Populairas Anglais De Xvi |                        |                       |                         |      |

You can use the search box at the top of the screen to find the songs you want. You can also use the buttons at the bottom to add albums, artists, genres, and composers.

6. Tap the blue Done button.

Your new playlist appears (Figure 3.28).

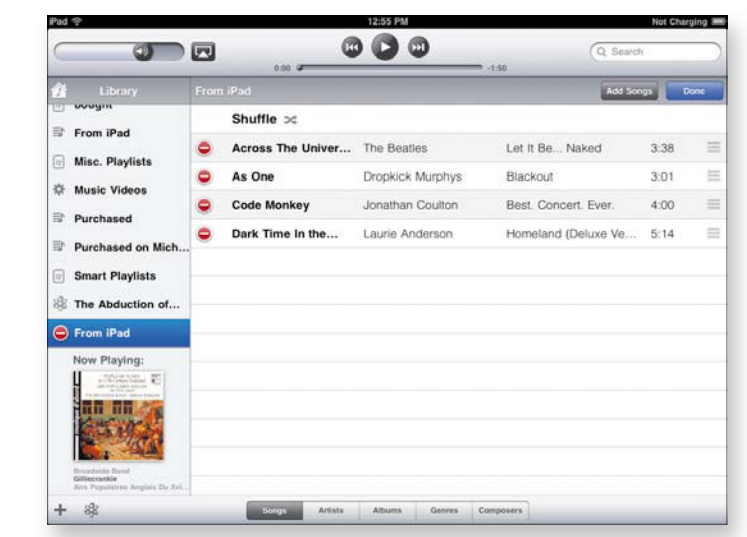

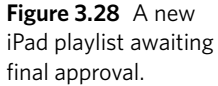

tip

- **7.** Tap any song to delete it from the playlist, or tap the playlist in the Library column to delete the whole thing.
- 8. When the playlist is the way you want it, tap Done again.

## Manage your music by hand

Some people like total control of every single item on their iPads, preferring to add and remove songs manually rather than rely on syncing. If you're one of those people, this last section and iTunes' Manually manage music and video option are for you.

The aforementioned setting allows you to drag songs, albums, playlists, videos, and TV shows from your iTunes libraries directly to your iPad's Source list, but it stops iTunes from syncing any of these items automatically. If, for example, you've set iTunes to sync movies you haven't finished watching (see the **Movie and TV-Show Syncing Project** later in this chapter), that syncing capability is disabled when you choose the Manually manage option. *Manually* really does mean *manually*.

#### Managing music manually:

- **1.** Connect your iPad to your computer.
- 2. Launch iTunes.
- 3. Select the iPad in the Source list.
- 4. Click the Summary button in the main iTunes pane.
- **5.** In the Options section at the bottom of the pane, select Manually manage music and videos.
- 6. Click Apply in the bottom-right corner of the iTunes window.

# Make Your Own E-Books Project

Difficulty level: Intermediate

**Software needed:** Mac OS X; Scrivener; Microsoft Word, Pages, or another word processor

iPad model: Any

Additional hardware: Mac or Windows PC

Although it's not the only e-book reader for the iPad, iBooks is the "Marian, Madam Librarian" of your iPad's electronic book repository. iBooks recognizes two document formats from the e-book Tower of Babel: ePub and PDF. Adobe introduced PDF to the computer scene in 1993, and in the almost two decades since, PDF documents have become ubiquitous. ePub is newer but based on technology that's every bit as common: XHTML, CSS, and Zip.

The PDF format's downside is that it presents static pages—a concept of fixed dimensions. Therefore, PDFs are less well suited to dynamic presentations, the target audience for which may be using iPads, iPhones, or computer screens (with resizable windows, no less). The upside of the format is that you see the same content in the same typefaces, with the same organization and relative scaling, regardless of the device on which you view it.

ePub is designed for reflowable content, in which readers get the same detail in the same order, fitted to the presentation device.

To summarize, if you receive a PDF "book" of 300 pages on your Mac or Dell PC, it will also be 300 pages on your iPad (or iPhone or iPod touch), and you'll probably need to do the scrolling or deal with the scaling issues yourself. That same 300-page book in ePub format may be 700 pages on your iPad at the default font size and 1,600 pages on your iPhone, but iBooks takes care of the details for you so that you get a seamless rendition irrespective of the viewing platform.

PDF support greatly simplifies the process of putting your own content on the iPad. Using a third-party PDF-creation tool or Mac OS X's built-in printer support for writing PDF files, converting your documents to PDFs is a simple matter of opening them and choosing the right printer or print option. Drag the resulting PDF into iTunes and sync your iPad to make the PDF accessible on the go.

# **Create a PDF from a document**

The following task demonstrates just how simple it is for a Mac user to create a PDF, using the Microsoft Word document for this project as the source.

#### Creating a PDF:

**1.** On your computer, open the document in your application of choice.

For this example, we're using this project file in Microsoft Word 2008.

2. Choose File > Print.

The Print dialog opens. Ours appears in **Figure 3.29**. Although the basics will be the same, the application and printer you're using could make the dialog sport more or fewer features.

|                                                                                                    | н              | int                                                          | _                                           |                |
|----------------------------------------------------------------------------------------------------|----------------|--------------------------------------------------------------|---------------------------------------------|----------------|
| Printer:                                                                                                    | Canon MX300 se | eries                                                        |                                             | 0              |
| Presets:                                                                                                    | Standard       |                                                              | \$                                          |                |
|                                                                                                    | Copies & Pages |                                                              | •                                           |                |
| Areas of anomal distance of the second second secon | Copie<br>Page  | s: 1<br>S: All<br>Current p<br>Selection<br>From: 2<br>to: 2 | Co<br>Dage<br>L<br>L<br>ge:                 | llated         |
| 1 of 1     (     Show Quick Preview                                                                                                    | Э              | Enter pag<br>page ran<br>commas                              | ge numbers<br>ges separate<br>(e.g. 2, 5–8) | and/or<br>d by |
| Page Setup)                                                                                                    |                |                                                              |                                             |                |

**3.** Click and hold the PDF button in the bottom-left corner to display the PDF menu (**Figure 3.30**).

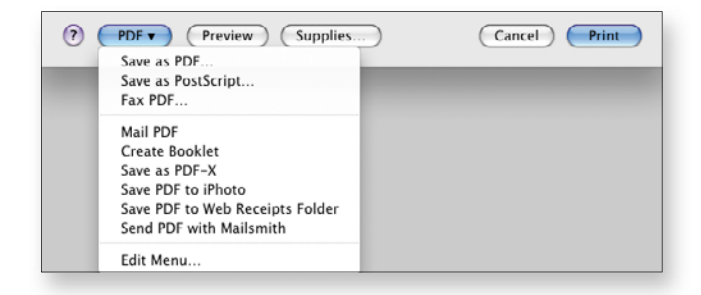

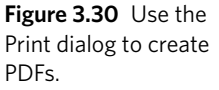

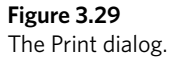

4. Choose Save As PDF.

A Save As dialog appears, letting you name your PDF and specify where it should be saved.

Now you have your PDF, and if you want to, you can drag it into iTunes for syncing to your iPad.

Microsoft doesn't provide built-in PDF generation in its operating system, but Windows users do have a free solution: CutePDF Writer (www.cutepdf.com/products/cutepdf/writer.asp). You'll need to install the free Ghostscript package; the Web page has links and instructions.

### Make an e-book with Scrivener

Creating an ePub document is analogous to creating a PDF, with the primary difference being the final step that renders the content in the desired form. As Shakespeare wrote in *Hamlet*, however, "Therein lies the rub!" Although tools for producing PDF output abound, ePub compilers are less pervasive.

Apple provides one solution: its Pages software (desktop version only), which lets you export your documents in ePub format, which is suitable for use on your iPad, iPhone, or iPod touch.

Although Pages is a very fine word processor and a pretty nifty desktop publishing application too, we prefer Scrivener (www.literatureandlatte. com) when it comes to producing e-books. Scrivener is a writing tool and environment that specifically targets book authors and scriptwriters. Whereas programs such as Word and Pages focus on creating and formatting documents, Scrivener focuses on creating and organizing content. Until very recently, Scrivener was specific to Mac OS X, but Literature & Latte has released a public beta for Windows.

note

tip

The public beta is free but is accompanied by the usual caveats concerning stability. When the tool is released commercially, it will cost \$40 (\$35 for an educational license). The Mac version is currently priced at \$45 but is available for a fully functional free 30-day trial. Space prohibits us from giving you a Scrivener tutorial here, but the included documentation (a user manual available in the Help menu) is both extensive and coherent, and the video and interactive tutorials should get you up and running in short order.

#### Creating an e-book with Scrivener:

- 1. Launch Scrivener.
- 2. Create a new project.

For this exercise, you're going to create an ePub of Scrivener's interactive tutorial, so choose Help > Interactive Tutorial. Follow the prompts, and the Scrivener project opens, fully loaded with the tutorial's content.

**3.** Choose File > Compile.

The Compile dialog drops down (Figure 3.31).

|                     |           | Format As: Original           |                  | :         |
|---------------------|-----------|-------------------------------|------------------|-----------|
| Compilation Options | Draf      |                               |                  |           |
| Contents            | Include   | Title                         | Po Break Before  | Ac-le     |
| Formatting          |           | Part 1: Basics                |                  |           |
| Processing Options  |           | E Stan 1: Beginnings          |                  |           |
| Separators          | N N       | Step 2: Header View           |                  |           |
| Text Options        | N.        | Step 2: Footer View           |                  | ä         |
| Replacements        | V         | Step 4: Full Screen           |                  | - H       |
| Statistics          | N.        | Step 5: The Inspector         | B                | - A       |
| Footnotes/Comments  | N.        | Sa: The Synonsis Index Card   | - H              |           |
| Page Settings       | M         | 5h: Meta-Data                 | A                | - A       |
|                     | M         | 5c: Notes                     | E E              | Ä         |
|                     | M         | Sd: References                | A                | A         |
|                     | M         | Se: Keywords                  | B                | B         |
|                     | M         | 5f: Snapshots                 | - A              | B         |
|                     | M         | 5a: Comments & Footnotes      | e                | ē         |
|                     | M         | Step 6: End of Part One       | 8                | ā         |
|                     |           | Part 2: Organisation          | Ē                | 0         |
|                     | (Opt-clic | k to select or deselect all.) | ompile: Included | documents |
|                     | Filter:   | Include \$ Documents with Lab | el 🛟 🔲 Cor       | ncept     |
| (Load) (Save        | ) (       | Compile For: Printing / PDF   |                  | : ?       |

**4.** Choose ePub eBook (.epub) from the Compile For pop-up menu at the bottom of the dialog.

**Figure 3.31** Set your output options in the Compile dialog.

- **5.** Click Contents in the Compilation Options list on the left side of the dialog.
- **6.** In the Pg Break Before column, check the items that you want to include in the table of contents.

#### To select all items in the list, Option-click the first one.

- (Optional) In the Meta-Data options, fill in the fields you want the ePub to contain, such as Subject, Description, Publisher, and Publication Date.
- 8. Click the Compile button.
- **9.** When Scrivener asks you to do so, name the file and specify where you want to save it.

Now that you have your ePub file, you can drag it to iTunes and sync it to your iPad. **Figure 3.32** shows the tutorial saved in iBooks on an iPad, open to the table of contents.

| 5.27 PM (2) 10                                                                                                    |
|----------------------------------------------------------------------------------------------------|
| eent Tutorial 🗠 🕅                                                                                                    |
| TABLE OF CONTENTS BOOKMARKS                                                                                                    |
| and the second second sec |
| Step 12: QuickReference Panels 82                                                                                                    |
| Step 13: Project Search 83                                                                                                    |
| stal Step 14 Callections 17                                                                                                    |
| Step 15: Importing 97                                                                                                    |
| Step 14: Exporting Files 101                                                                                                    |
| Step 17: Compiling the Deaft 103                                                                                                    |
| Step 18: Split and Merge 116                                                                                                    |
| Step 19: Test Editing 118                                                                                                    |
| Blount Step 28: Castan Icons 126                                                                                                    |
| Step 21: Document Templates 129                                                                                                    |
| Step 22: Creating a New Project 135                                                                                                    |
|                                                                                                    |
| any as Saming 2 was support of                                                                                                    |

We receive a lot of documentation in HTML, RTF, and Word formats, and we've come to rely on Scrivener to repurpose that documentation into e-books that we can carry around on our iPads and iPhones. Also, reading documentation on our iOS devices is like having lightweight, adjustable second monitors for the documentation while we explore the software on our Macs.

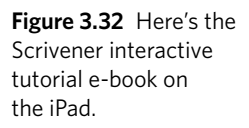

tip

# Movie and TV-Show Syncing Project

Difficulty level: Easy

Software needed: iTunes

iPad model: Any

#### Additional hardware: None

Back in the dawn of time, when we were in film school, movies came in big metal boxes on multiple reels (five or so per movie), and moving a movie from place to place required a very strong back. As for watching that movie, have you ever tried to lug around a 35mm movie projector?

Today, you can carry dozens of movies from place to place in a device that you can lift with your fingertips, and you can watch those movies in glorious high resolution on that same device with a tap of the finger. If you love movies (and we do), today is a Golden Age coated in platinum and sprinkled with diamonds.

In this project, you see how to get movies (and TV shows—we love them too) synced between your iPad and your computer so that no matter where you are, you can get the video fix you crave. No sweat.

# Sync movies

Whether you get your movies from the iTunes Store or somewhere else (and we discuss some of the "somewhere else" options elsewhere in this chapter), getting them from your iTunes Library to your iPad and back again isn't rocket science, even though the technology underlying it may be.

You can sync movies in the following ways:

- All movies
- Unwatched movies (*unwatched* movies being those that you haven't watched all the way through to the end)
- The most or least recently obtained unwatched movies
- Selected movies
- Selected playlists of movies

# **Try Before You Apply**

The **Music Syncing Project** earlier in this chapter describes a way for you to manage music and videos manually. If you've set the Manually manage music and videos option in iTunes' Summary pane for your iPad, you can't sync video between your iPad and computer automatically. This project assumes that you *don't* have that option turned on.

When you make any changes in the iTunes syncing panes, the changes don't take effect immediately, so you can try out different settings. When you click something else in the iTunes Source list, iTunes asks whether you want to apply your changes. You can also click Apply in the bottom-right corner of the iTunes window to apply your changes immediately, or you can click Revert to set all your unapplied syncing changes in all the syncing panes back to the way they were (**Figure 3.33**).

**Figure 3.33** These two buttons let you apply or ignore syncing changes.

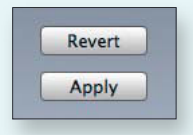

Some of these criteria aren't mutually exclusive. You can sync five recent unwatched movies as well as additional selected movies and playlists of movies, for example.

Also, you can create iTunes playlists that contain movies—especially useful for short movies, such as the ones you make yourself with iMovie or some other movie-creation application.

In this section of the project, you get to experiment with various moviesyncing settings to see how they work.

#### Turning on movie syncing:

- **1.** Connect your iPad to your computer.
- 2. Launch iTunes.
- 3. Select your iPad in the iTunes Source list, below the Devices heading.
- **4.** At the top of the main pane of the iTunes window, click the Movies button.

note

5. At the top of the Movies pane, select Sync Movies (Figure 3.34).

Figure 3.34 This check box is the master key to iPad movie syncing.

vanish.

|        | Summary | Info | Apps | Music | Movies | TV Shows | Podcasts | iTunes U | Books | Photos |          |
|--------|---------|------|------|-------|--------|----------|----------|----------|-------|--------|----------|
| Sync N | lovies  |      |      |       |        |          |          |          |       |        | 7 movies |

When movie syncing is enabled, you have access to the other controls and lists in the Sync Movies section. First, you see how to turn on syncing for all movies.

If Manually manage music and videos is selected in the Options section of the Summary pane, turning on movie syncing deselects that option. When that happens, the syncing options in the Music pane and TV Shows pane take effect, so you need to look in those panes as well and adjust your syncing options.

#### Syncing all movies:

- **1.** Below the Sync Movies heading in the Movies pane, click the Automatically include *x* movies check box.
- 2. Choose the option titled all from the pop-up menu in the middle of the preceding option's name (Figure 3.35).

| Figure 3.35 When you | Summary             | Info   | Apps | Music | Movies | TV Shows | Podcasts | iTunes U | Books | Photos    |
|----------------------|---------------------|--------|------|-------|--------|----------|----------|----------|-------|-----------|
| sync all movies, the | Sync Movies         |        |      |       |        |          |          |          |       | 91 movies |
| Movies syncing pane  | Automatically inclu | de all | 8    | -     |        | • movies |          |          |       |           |

The rest of the options in the Movies pane vanish at this point; with all movies set to be synced, you don't need them.

In most cases, you probably don't want to sync all your movies, just as you wouldn't pack every piece of clothing you own when you go on a trip. You usually want your iPad to have the newest movies in your collection or the ones that you haven't yet viewed. In the following task, we show you how to make it so.

### note

Keep in mind that movies take up a lot of room. If you sync all movies, iTunes copies only as many as can fit on your iPad. You may find that you don't have room for many apps, books, or songs if you fill your iPad with movies.

#### Syncing new or old movies:

- **1.** Below the Sync Movies check box in the Movies pane, check the Automatically include *x* movies option, if it isn't already checked.
- **2.** From the pop-up menu in the middle of the preceding option's name, choose any option other than all or all unwatched (**Figure 3.36**).

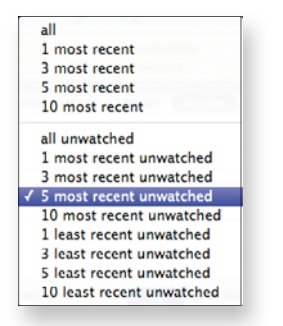

When you make any choice other than all or all unwatched, all the lists of movies and playlists in the Movies syncing pane become active.

note

iTunes uses the date when each movie was added to the iTunes Library—not the movie's release date—to figure out which movies are the most or least recent. From the pop-up menu, you can choose to sync automatically one or more of the most recent watched movies; you can choose one or more of the most recent unwatched movies; or you can choose one or more of the least recent unwatched movies. For some reason, however, you can't choose to sync the least recent watched movies: those, you have to select manually.

#### Syncing selected movies and movie playlists:

- **1.** Below the Sync Movies check box in the Movies tab, do one of the following things:
  - Clear the Automatically include *x* movies check box.
  - From the pop-up menu in the middle of the Automatically include option's name, choose an item other than all.

The lists below the option's name become available (**Figure 3.37** on the next page).

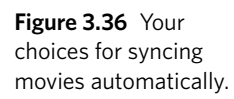

note

**Figure 3.37** You can pick movies individually and choose playlists of movies.

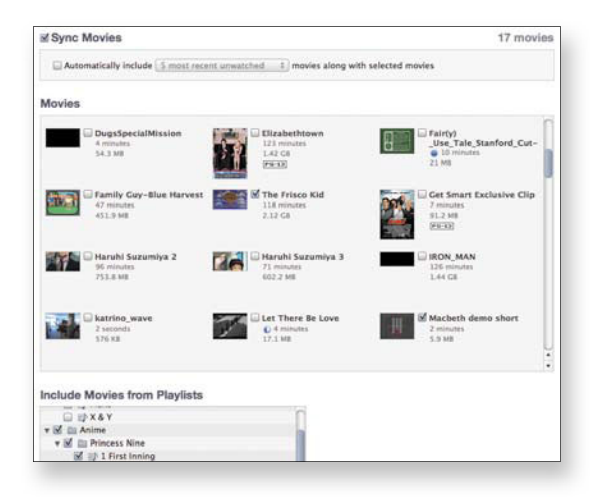

**2.** Click to select the movies you want to include along with your choices from step 1.

If you choose any of the unwatched items from the Automatically include pop-up menu in step 1, you can select only additional movies that don't match the unwatched items you've chosen. The movies that match your choice are automatically selected in the Movies list and can't be deselected.

**3.** In the Include Movies from Playlists list (scroll down in the Movies syncing pane to see it), click to select the playlists you want to sync.

# Sync TV-show episodes

The videos in your iTunes Library that are categorized as TV shows have two special items of information associated with them that affect syncing: the name of the TV series and the episode of that series. You can use these two pieces of information to specify which TV-show episodes get synced.

The choices you have for syncing TV-show episodes are similar to those for movies:

- All episodes
- Unwatched episodes
- The most or least recently obtained unwatched episodes

- Selected episodes
- Selected playlists that contain TV-show episodes

Because episodes "belong" to TV shows, you can specify whether the unwatched and recent criteria apply to all TV shows or only to selected TV shows. If you're an avid fan of William Daniels, for example, you can choose to sync only the five oldest unwatched episodes of *Captain Nice* and no others.

As with movies, in this part of the project you get to experiment with various syncing settings to see how they work. Also as with movies, any changes you make in TV-show syncing don't take effect without your approval.

#### Turning on TV-show syncing:

- 1. Connect your iPad to your computer.
- 2. Launch iTunes.
- 3. Select your iPad in the iTunes Source list, below the Devices heading.
- At the top of the main pane of the iTunes window, click the TV Shows button.
- 5. At the top of the TV Shows pane, select Sync TV Shows (Figure 3.38).

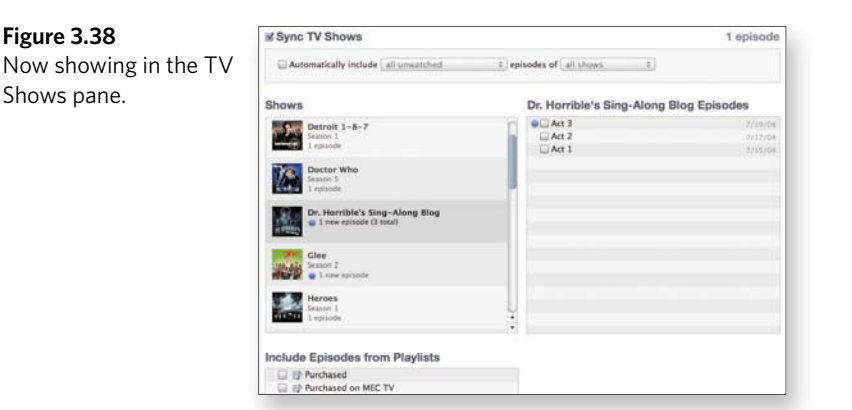

note

Because TV shows consist of many episodes, only some of which you may have seen, the options for syncing new and old episodes are more flexible than they are for movies, as you see in the following task.

#### Syncing new or old episodes:

- Below the Sync TV Shows check box in the TV Shows pane, check the Automatically include *x* episodes of *x* option, if it isn't already checked.
- **2.** From the first pop-up menu in the Automatically include option, choose any item other than all.
- **3.** From the second pop-up menu in the Automatically include option, choose all shows.

(You deal with selected TV shows a little later in this project.)

4. Select a TV show in the Shows list.

The Episodes list to the right shows which, if any, of the show's episodes are set to sync automatically (**Figure 3.39**). You can click the check boxes next to other episodes in a show's Episodes list to include those episodes in the sync.

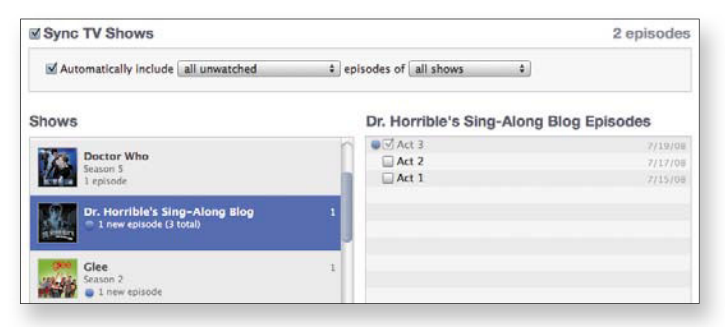

tip

In addition to the episodes that fall within the syncing criteria you set, you can put TV episodes in playlists and select those playlists in the Include Episodes from Playlists list at the bottom of the TV Shows syncing pane.

#### Syncing episodes of selected TV shows:

**1.** Below the Sync TV Shows check box in the TV Shows pane, click the Automatically include option, if it isn't already checked.

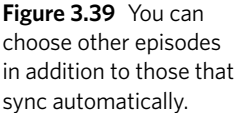

**2.** From the second pop-up menu in the preceding option (the choice in the first pop-up menu doesn't matter), choose selected shows.

Check boxes appear beside each show's name in the Shows list.

3. In the Shows list, click a show's check box to select it.

Only the episodes from the selected TV shows that match the criteria in the first pop-up menu sync automatically. As shown in **Figure 3.40**, however, you can select other shows in the Shows list and sync individual episodes of them as well.

| Sync TV Shows                                             |                                   | 4 episodes |
|-----------------------------------------------------------|-----------------------------------|------------|
| Automatically include all                                 | episodes of selected shows        |            |
| Shows                                                     | Glee Episodes                     |            |
| Dr. Horrible's Sing-Along Blog<br>1 new episode (3 total) | 3 Season 2<br>© 7. The Substitute | 11/18/10   |
| Glee<br>Season 2<br>1 new episode                         |                                   |            |

#### Syncing all TV shows:

- **1.** Below the Sync TV Shows check box in the TV Shows pane, click the Automatically include option, if it isn't already checked.
- **2.** From the first pop-up menu in the Automatically include option, choose all.
- **3.** From the second pop-up menu in the Automatically include option, choose all shows.

All the lists in the TV Shows syncing pane vanish. After all, you don't need these lists if you're syncing everything.

4. In the bottom-right corner of the iTunes window, click Revert.

In this project, you've been playing around with a lot of settings to see what they do. Unless you want them to take effect—and chances are excellent that you don't—it's best to revert to your original settings and then plan how you *really* want to sync your TV shows and movies. After all, now you know how to do it; that's what this project has been about.

Happy viewing! But first, stay tuned for these important messages....

**Figure 3.40** You can sync episodes from shows other than the ones you've chosen to sync automatically.

# What About Music Videos?

In addition to TV shows and movies, you may have music videos in your iTunes Library—videos that were included with albums you purchased or that you purchased individually. Music videos sync according to the same criteria you set for the songs in your Music library—*if* you set the right music syncing option.

In the Music syncing pane, in the first group of options, select the Include music videos option. That's it. Now when you sync your music, your music videos come along for the ride. You'll find them on your iPad in the Video app's Music Videos category.

# **Moving Movie Rentals**

You can't sync movies that you've rented from the iTunes Store on your computer. You can *move* rentals from your computer to your iPad and back, but the rental is always on only one device at a time.

In addition, if you rent a movie from the iTunes Store on your iPad, it stays on your iPad; you can't move it to your computer or any other device. (Similarly, if you rent a movie via AppleTV, you can't move it from AppleTV to any other device.)

# **Streaming Internet Video Project**

Difficulty level: Intermediate

**Software needed:** ABC Player (free), Netflix app (free)

#### iPad model: Any

#### Additional hardware: None

Everywhere we turn, we find people catching TV shows at times other than the scheduled broadcast times and, frequently, on devices other than a TV set. Battling viewership loss to cable, and in an attempt to recoup ad revenue lost to cable and other competition, network television has begun to embrace alternative delivery systems—in particular, the Internet and iTunes. Time and venue shifting have become so pervasive that Nielsen Media Research, in an attempt to stay relevant, purchased NetRatings to measure the demographics of the rapidly growing Internet viewing population. Nielsen also factors iTunes and YouTube viewing into its ratings.

Also, Netflix, the Big Kahuna of video rental, is deemphasizing sending DVD and Blu-ray discs by mail in favor of streaming rentals to customers' Web browsers or mobile devices. As we all know, the best mobile device for receiving these rentals is the iPad. For \$7.99 per month, you can watch an awful lot of video without making a single trip to rental sites or the mailbox.

## Get the TV software

Although all the networks stream their shows via their Web sites, and though Safari on the iPad provides a competent content conduit, ABC has taken things a step further, providing a dedicated iPad app called ABC Player to stream its shows to handheld devices.

This app offers a viewing experience that's tailored to the iPad rather than the lowest-common-denominator Web browser interface—as you see in **Figure 3.41** and **Figure 3.42**, which were taken seconds apart on the same day.

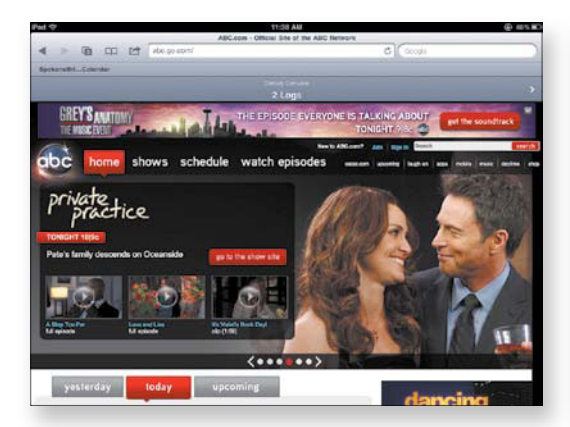

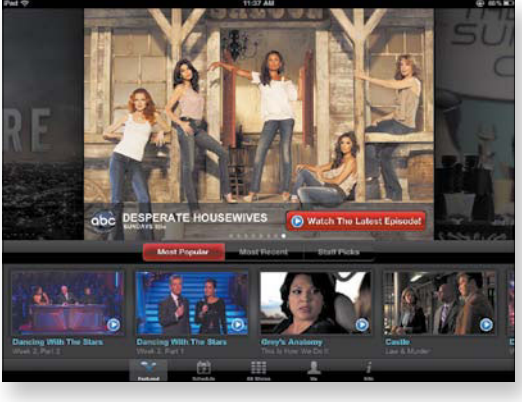

Figure 3.41 ABC's Web interface.

Figure 3.42 ABC Player's interface.

#### **Obtaining ABC Player:**

- 1. Tap the App Store icon on your iPad's home screen.
- **2.** In the Search field in the top-right corner of the App Store's home screen, type **ABC**; then tap ABC Player in the list that appears.
- **3.** Tap the ABC Player entry (which should appear in the top-left corner of the iPad Apps section).

The ABC Player product page appears.

4. Tap the Free button below the icon in the top-left corner.

Free flips over and becomes Install.

- 5. Tap Install.
- 6. When you're asked to enter your Apple ID and password, do so.

You're back at the home screen, and ABC Player is downloading. You're ready to start enjoying ABC's network TV shows. (At least, ABC hopes that you'll enjoy them.) Tap the ABC Player icon to enter the world of ABC prime-time (and more) television.

# **Use ABC Player**

When you have ABC Player running, you find five buttons along the bottom of the screen: Featured, Schedule, All Shows, Me, and Info (refer to **Figure 3.42** earlier in this project).

#### Viewing ABC's featured favorites:

**1.** If it isn't already selected (as it is by default), tap the Featured button at the bottom of the ABC Player screen.

You see a large thumbnail at the top of the screen, displaying a show that ABC is—wait for it—featuring (**Figure 3.43**). This display slides to the left about every 5 seconds to bring a new show's thumbnail into view.

**2.** To speed the movement of the large thumbnail display or to make it go in the opposite direction, touch the thumbnail and then flick your finger in the desired direction.

**Figure 3.43** ABC's featured shows and episodes on a spring day in 2011. Your mileage may vary.

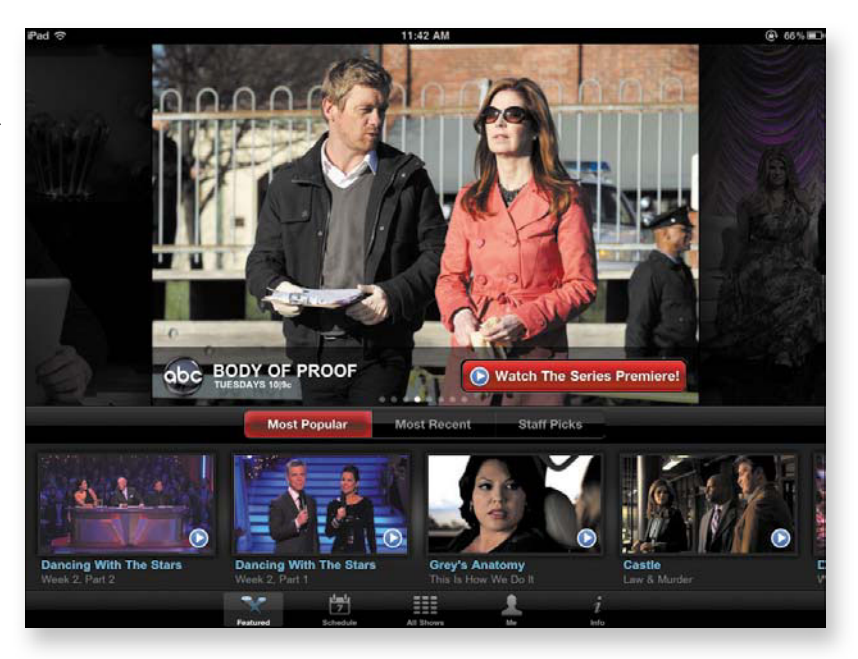

- 3. To watch a recent episode, do one of the following things:
  - To watch the most recent episode of a series during its regular season, tap the Watch Latest Episode button to—yes—watch the latest episode of that show.
  - To watch the first episode of a new series (like *Body of Proof* in Figure 3.43), tap the Watch the Series Premiere! button.
  - To watch episodes of a series that's between seasons, tap the button labeled Catch Up on Season n (where n is the number of the just-completed season).
- **4.** To view a specific episode of one of the shows displayed below the scrolling thumbnail, tap that episode's thumbnail.
- **5.** To modify what's being displayed in the various thumbnails, tap Most Popular, Most Recent, or Staff Picks.

Figure 3.44 Pick an ABC episode from the weekly calendar display.

#### Seeing what's on the schedule:

**1.** To check out the network schedule, tap the Schedule button at the bottom of the ABC Player screen.

You see a screen resembling the one shown in Figure 3.44.

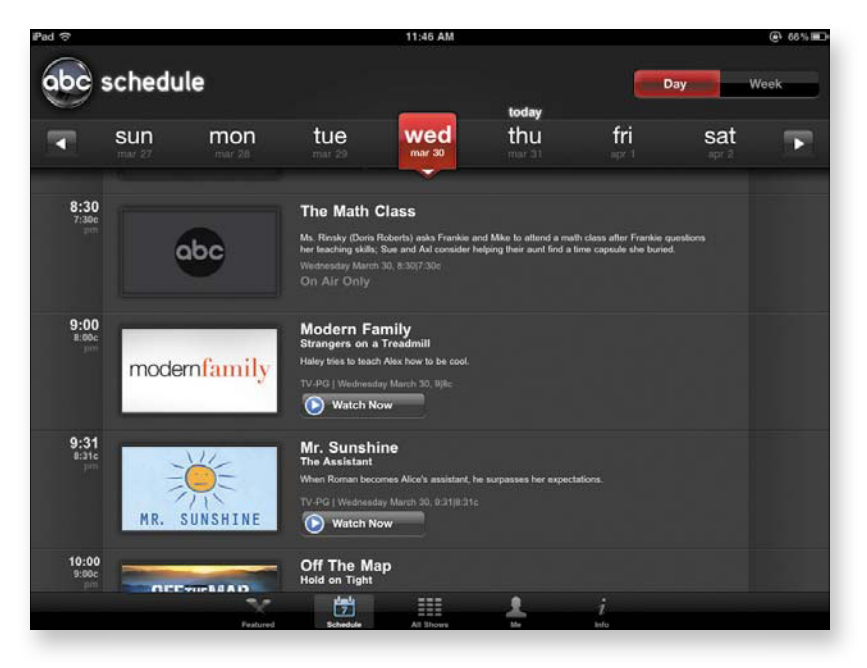

**2.** Tap the desired day of the week to find that day's shows in their ABC time slots.

As you can see in Figure 3.44, some shows aren't available for viewing on the iPad—usually, local broadcasts, sporting events, and the like. Also, shows that are available in the iTunes Store are so marked, with a button you can tap to buy them.

#### Checking it all:

**1.** Tap the All Shows button at the bottom of the ABC Player screen.

You see a grid of all available ABC shows (Figure 3.45).

- 2. Tap a show's thumbnail to see a pop-up list of episodes (Figure 3.46).
- 3. Tap the desired episode to start viewing.

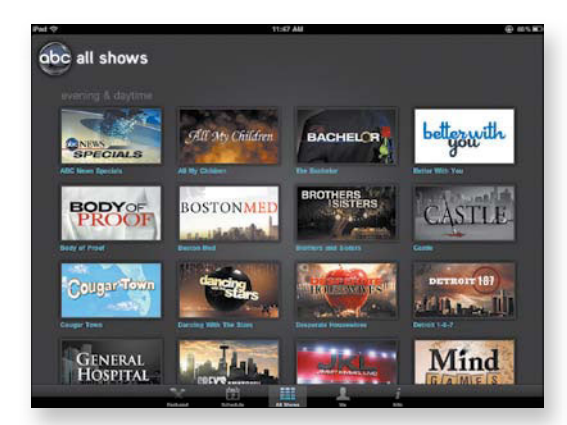

**Figure 3.45** Find the show you want in ABC's All Shows grid.

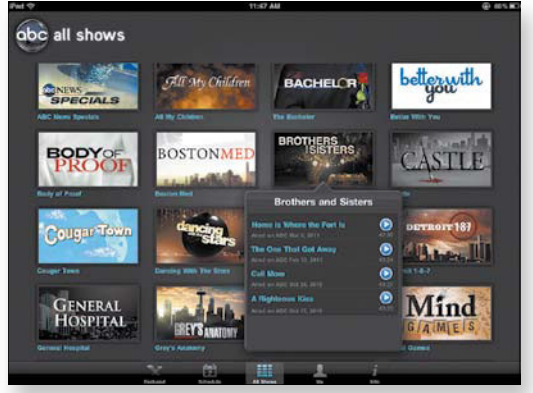

**Figure 3.46** Tap the show to see a list of available episodes.

#### Reviewing your viewing history:

1. Tap the Me button at the bottom of the ABC Player screen.

You see a thumbnail (or grid of thumbnails) representing the episode(s) you've seen so far At the top of each thumbnail is a timeline, with a down-pointing arrow showing where you left off watching the episode (**Figure 3.47**). Near the top-right corner of each thumbnail is a small x that you can tap to remove the episode from your history.

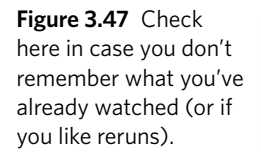

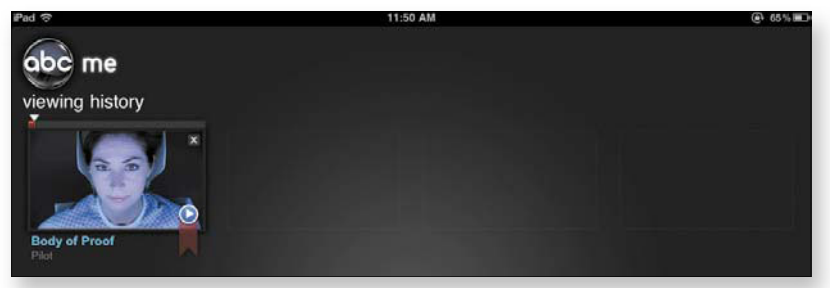

**2.** (Optional) If you see an episode you want to watch again or want to pick up watching an episode where you left off, tap its thumbnail.

note

This feature is great if you regularly watch a few TV series and have seen multiple episodes of each one. It's very easy to lose track of which episodes you've viewed and which you haven't. Thanks to the Me button, you don't have to remember multiple episode names in multiple series.

#### Giving ABC feedback:

1. Tap the Info button at the bottom of the ABC Player screen.

A feedback form appears (**Figure 3.48**). This form is a lot less colorful than the player's other pages, but you hold sway here.

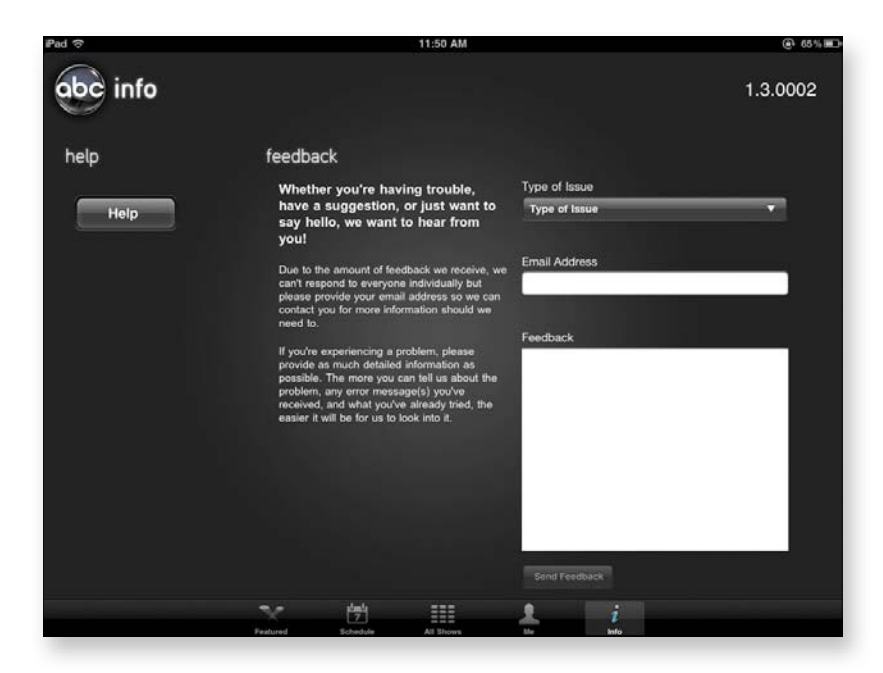

- **2.** Fill out the form to tell ABC what you consider to be good or bad, or to suggest features you'd like to see in future versions.
- **3.** When you've had your say, tap the Send Feedback button.

### View the video stream

After you tap an episode in the Featured, Schedule, All Shows, or Me screen (well, some people like to watch shows multiple times, so if you're not one of them, you don't need to tap an episode in your history), ABC Player starts loading the episode.

During the loading process, the player displays a placard stating that the following episode is being presented with limited commercials. That may be true, especially if you're defining *limited* by counting the distinct

**Figure 3.48** Tell ABC what you think, or make suggestions.

advertising spots, because you generally get the same two or three commercials repeated ad nauseam through the show. It also may be true if your tolerance for interruptions is greater than ours. We count four interruptions per hourlong episode in addition to the lead-in commercials, with two commercials per interruption. (Actually, an "hourlong" episode viewed in ABC Player is typically 42 to 43 minutes long, not counting commercials, but that's the norm for network television these days.)

When the introductory commercial break is over, the episode starts to play.

#### Controlling video playback:

**1.** While you're viewing an episode in ABC Player, tap a video to display viewing controls at the bottom of the screen (**Figure 3.49**).

|          | Playhead          |          |                              |
|----------|-------------------|----------|------------------------------|
| n<br>its | Done       01:45  |          |                              |
| 113      | Play/Pause button | Timeline | Letterbox/Full Screen button |
|          | I<br>Done button  |          |                              |

- 2. Do any of the following things:
  - Tap the blue Done button to go back to the show's episode screen.
  - Tap the Play/Pause button to toggle between playing and pausing.
  - Tap the Letterbox/Full Screen button to control the video's aspect ratio.
  - Drag the playhead in the timeline to move to a different point in the episode.

note

Be aware, however, that if you drag over one of the tick marks (each of which denotes a "limited commercial interruption"), the playhead lands on the commercial rather than on the particular point you chose.

**Figure 3.49** Tap an episode to control its playback.

# **Commercials More Annoying Than on Disc or on Demand**

When a commercial is playing, the viewing controls are inaccessible. You can't pause playback, much less fast-forward or rewind. In fact, you can't even end playback and return to the selection page.

This situation is particularly annoying when you accidentally tap one of the thumbnails, because every video starts with one of these uninterruptible commercials. Thus, you have to sit through the commercial until the controls are available again—or press the iPad's Home button, then double-press the Home button to display the process bar, hold one of the app icons until all the icons wiggle, tap the X in ABC Player's top-left corner to terminate the process, and then relaunch the ABC Player app. (Owners of this book's first edition may note that the advent of multitasking made this procedure a bit longer.)

### Watch movies and TV on demand

Netflix introduced flat-rate DVD rental by mail, letting subscribers create lists of what they wanted to see and get those DVDs in their mailboxes (with prepaid return envelopes) so that steady streams of discs were wending their way back and forth.

A few years ago, the company tested the waters of streaming video, letting subscribers watch their videos over the Internet for a flat monthly fee. As more and more people have acquired broadband connections to the Internet, the viable customer base for online service has increased, to the point that most of Netflix's business now is online. An online subscription costs \$7.99 per month and lets you have unlimited rentals on your iPad, iPhone, iPod touch, and/or computer.

note

Be aware, though, that what's available for online viewing is only a subset of what's available on DVD. Further, at the time we're writing this chapter, HD content isn't available via online subscription. Finally, the Netflix app doesn't yet support AirPlay, so if you want to view what's streaming on a larger screen, you need a composite, component, or digital connector kit (as appropriate for your TV set).

**note** Make sure that you have a good wireless signal and a fast Internet connection when you're viewing streaming video, as a weak signal or erratic connection can easily result in poor picture and sound quality.

#### Getting started with Netflix:

- 1. Purchase the Netflix app from the App Store, if you haven't already.
- 2. Tap the Netflix app's icon to launch it on your iPad.

The login page opens (Figure 3.50).

| iPad 중 | 3:12 PM                                               | (@1 78%) |
|--------|-------------------------------------------------------|----------|
|        | NETFLIX                                               |          |
|        | Email                                                 |          |
|        | Password                                              |          |
|        | Sign In                                               |          |
|        |                                                       |          |
|        | Not a member?<br>Visit <u>netflix.com</u> to sign up. |          |
|        | Forgot your password?                                 |          |
|        |                                                       |          |
|        |                                                       |          |
|        |                                                       |          |
|        |                                                       |          |
|        |                                                       |          |

- **3.** Do one of the following:
  - If you already have a Netflix account, enter your email address and password, and tap the Sign In button.
  - If you don't have an account, tap the Netflix.com link. Safari ferries you to the Netflix site, where you can sign up.

#### Picking a genre and movie to watch:

1. Log in to Netflix, and select the Genres tab (**Figure 3.51** on the next page), and tap the genre that interests you.

A selection of titles in the selected genre appears.

**Figure 3.50** Log in to your Netflix account, or create one.

**Figure 3.51** Specify the kind of movie you want to view.

| Pad 🗢              | 3:13 PM | @\ 78% <b>=</b> |
|--------------------|---------|-----------------|
|                    | Genres  |                 |
| Television         |         | >               |
| Action & Adventure |         | 5               |
| Anime & Animation  |         | >               |
| Children & Family  |         | >               |
| Comedy             |         | >               |
| Documentary        |         | >               |
| Drama              |         | >               |
| Foreign            |         | >               |
| Horror             |         | >               |
| Independent        |         | >               |
| Romance            |         | >               |

# tip

# If you select the Home tab instead, you see a New Releases screen, listing new movies and TV shows.

2. Tap a movie's title.

The movie's Info screen appears, presenting a brief description and buttons you can tap to add the movie to your queue or play it.

- **3.** Do one of the following:
  - **Tap the Play button.** Netflix spins the wait cursor for a few seconds and then starts playing your selection.
  - Tap the Add to Instant button. Netflix adds the movie to a list of movies you want to watch when you get a chance.

#### Searching for video:

- 1. Log in to Netflix, and select the Search tab.
- 2. Type key words in the Search box.

Netflix presents a list of matches (**Figure 3.52**). Some matches are marked as being unavailable, however, and others are marked as being available only via disc subscription (for an additional \$2 per month and a lack of instant gratification).

#### Figure 3.52

Sometimes Netflix tells you about titles that you can't stream, along with the ones you can.

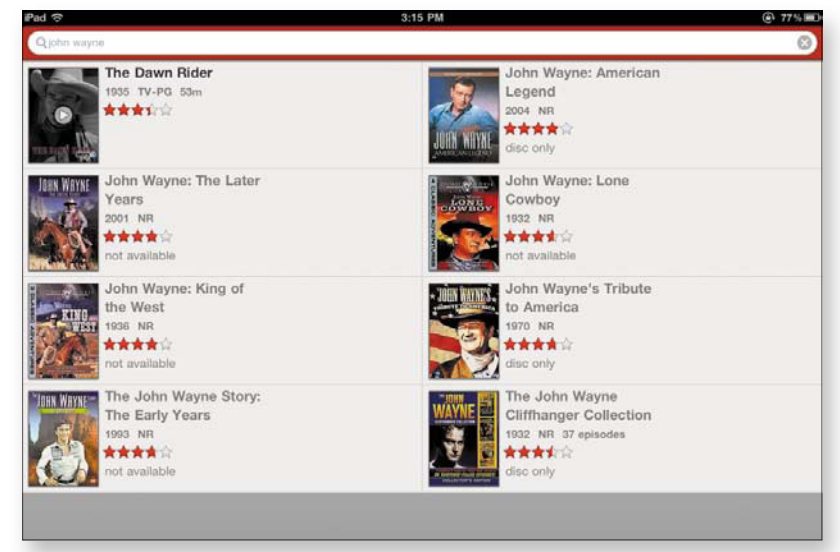

**3.** Tap the title of something that is available.

That movie's Info screen appears.

- 4. Do one of the following:
  - **Tap the Play button.** Netflix spins the wait cursor for a few seconds and then starts playing your selection.
  - **Tap the Add to Instant button.** Netflix adds the movie to a list of movies you want to watch when you get a chance.

#### Playing what's queued:

1. Log in to Netflix, and select the Instant Queue tab.

Netflix displays the items in your queue (Figure 3.53).

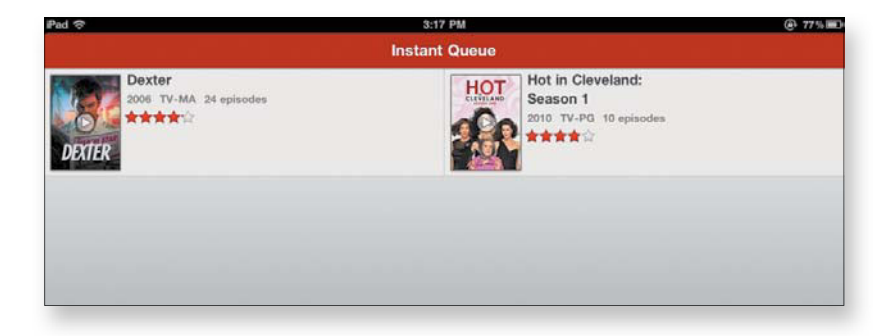

#### **Figure 3.53** This screen displays the movies and TV

the movies and TV shows you've put in your waiting list.
2. Tap the title you want to view.

If you select a movie, it starts playing. If you select a TV series, you see a list of episodes; tap the Play button for the one you want to view (**Figure 3.54**).

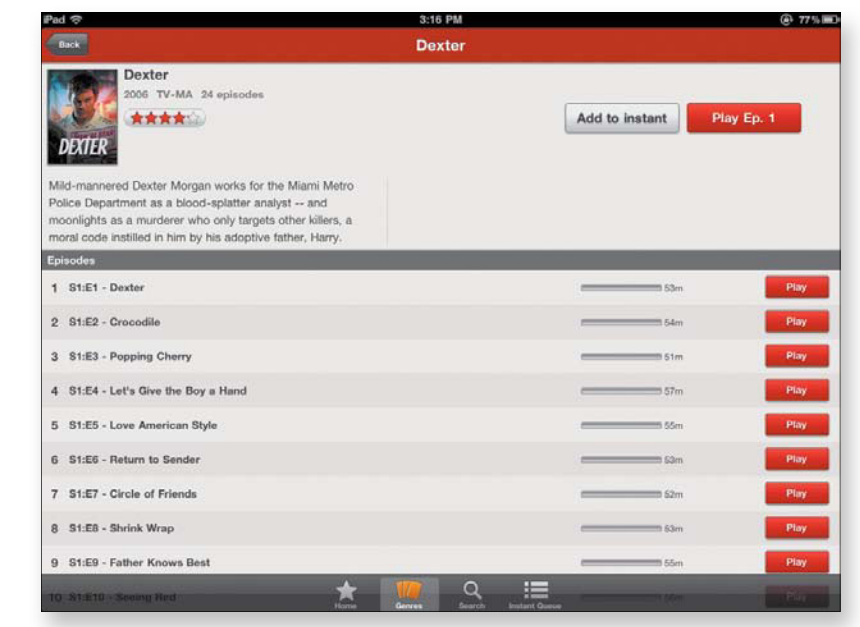

## **3G Users, Beware!**

Unless you're rich as Crœsus or consider AT&T or Verizon to be your favorite charity, you should be very careful about streaming video (other than an occasional short clip) over a 3G connection. Video comprises a lot of data, especially HD video, and you can rapidly exceed your monthly data allotment in a 3G contract, whether that amount is 250 MB, 1 GB, or 2 GB. A single 2-hour movie could easily consume your monthly allotment and have you paying a hefty overage penalty to boot.

If you're going to watch streaming video (and we think that streaming video falls into the "good things in life" category), make sure that you're viewing it over a Wi-Fi connection.

**Figure 3.54** Select an episode of a queued TV series.

## Make a Movie Project

Difficulty level: Easy

Software needed: iMovie app (\$4.99)

iPad model: iPad 2

#### Additional hardware: None

Apple led the way in personal-computer video creation when it released the iMac DV and iMovie in 1999. iMovie has gone through multiple iterations but has consistently been reviewed as a compelling combination of power and ease of use. The latest version of iMovie—for the iPad 2, iPhone 4, and iPod touch (fourth generation)—is adapted to the iOS touchscreen interface for the low, low price of just \$4.99.

This version has some drawbacks. You can't edit any video other than what you've taken with an iOS device, for example—nothing that you've downloaded from the Internet, received in email, or acquired from anything other than another iOS device. One nice touch, though, is that you don't have to have a wired connection to your Mac or PC running iTunes to transfer an iMovie project. If you have a wireless connection, you can use iTunes File Sharing to save a project to iTunes from an iPhone or iPod touch; retrieve that content on your iPad; and edit the project there to take advantage of the iPad's larger screen.

In this project, you use Apple's iMovie app to assemble your video clips and photos into a movie, with optional background music and narration, and then share it with friends and family, post it to the Internet, or just keep it for your own reference or enjoyment.

## Get your project started

All right, you have some video segments you've shot with your iPad's cameras, and you want to turn them into a movie. The following task shows you how.

note

To access iMovie's integrated help system, tap the question-mark icon in the bottom-left corner of an iMovie screen. Just about anything you may want to know about the various controls and features are well covered in this help system, but it doesn't provide a "Getting Started" tutorial, so that's what we're providing in this first section.

#### Starting the movie:

- **1.** If you don't have the iMovie app installed on your iPad, go to the App Store and purchase it (\$4.99 at this writing).
- 2. Tap the iMovie icon on your iPad's home screen.

You see the My Projects screen, shown in **Figure 3.55**. This screen is your project gallery.

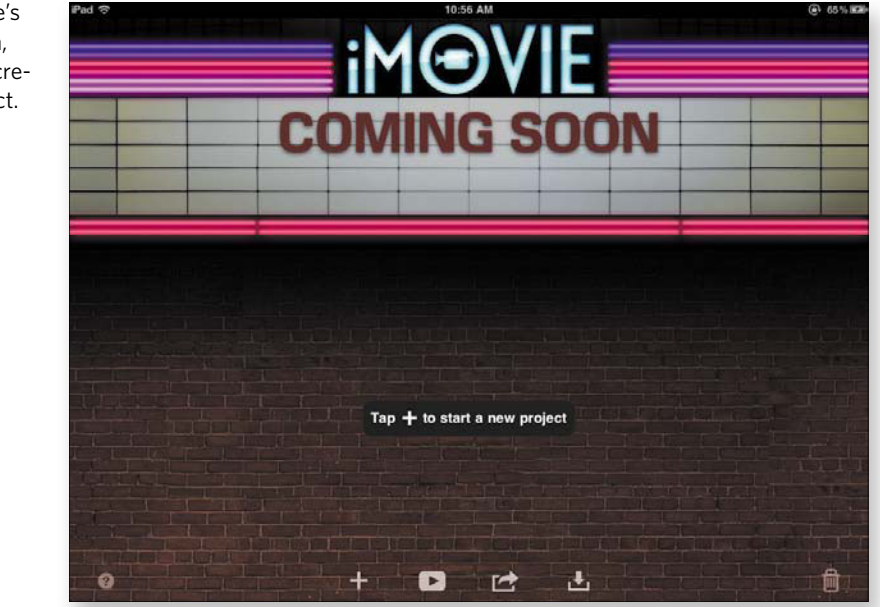

**Figure 3.55** iMovie's My Projects screen, waiting for you to create your first project.

**3.** Tap the plus sign in the center of the screen, as directed, to create a new project.

A new My Project screen opens (**Figure 3.56**). The top-left pane shows content that's available to be added to your project in Figure 3.56, a short video clip, shot with the iPad's camera, that resides in the Camera Roll album. **Figure 3.56** A new project, waiting for you to start creating and editing your movie.

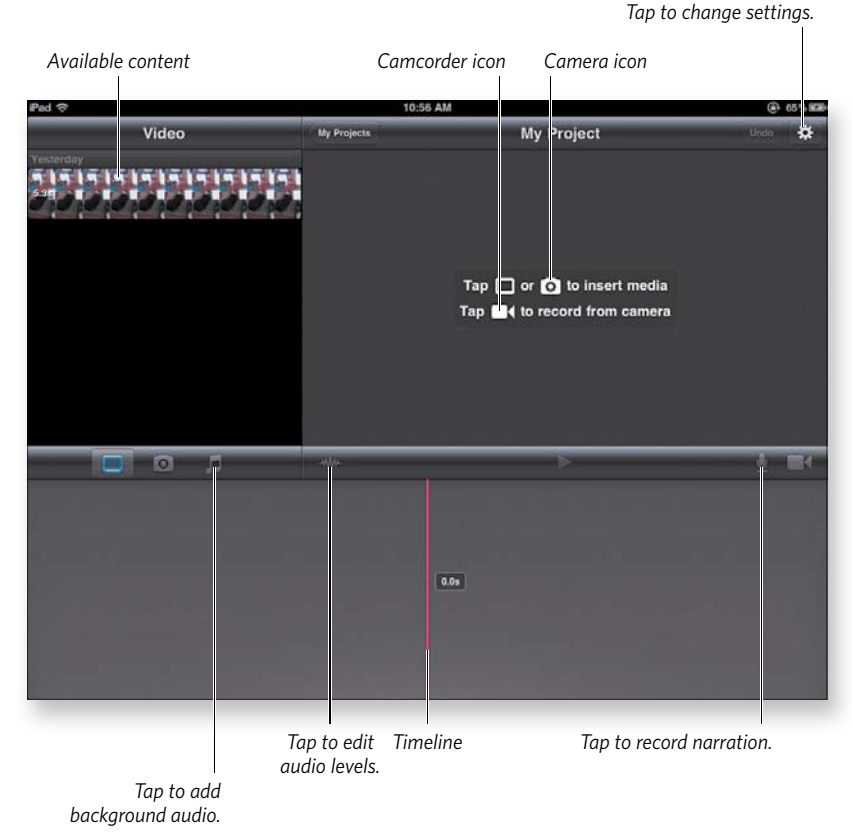

- 4. To add some footage to your project, do one (or more) of the following:
  - **Tap a video clip to select it.** An orange outline appears around the selected clip, and a curved arrow appears in the center of the clip. Tap the arrow, and iMovie moves the clip into the timeline at the bottom of the screen.
  - Tap the camera icon to select a still image. Navigate through your photos to find a still image that you want to add to the timeline (a handy way to create a slideshow). Figure 3.57 (on the next page) shows the project with both a video clip and a still image in the timeline.

- Tap the camcorder icon to record video for direct insertion into the timeline. You're using the Camera app from within iMovie, with access to all the expected features (front or back camera, still or video recording). Tap the Done button when you finish shooting or filming, and you return to the My Project screen, with your freshly shot footage added to the timeline.
- **5.** (Optional) Tap the musical-notes icon above the timeline (refer to Figure 3.56) to add background audio to your project.
- **6.** (Optional) Tap the gear icon (refer to Figure 3.56) to change various settings, such as the theme.

The Project Settings popover opens (Figure 3.58).

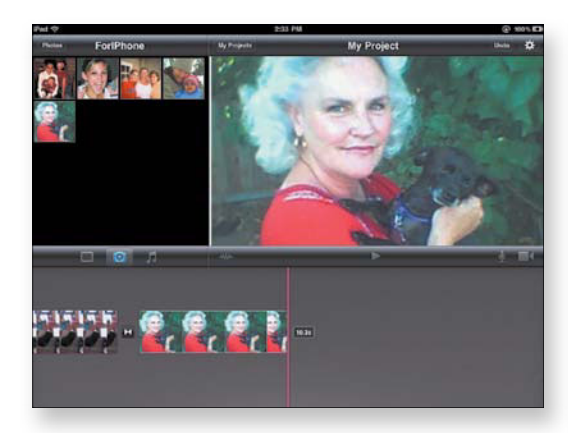

**Figure 3.57** You can turn still images into short video segments.

note

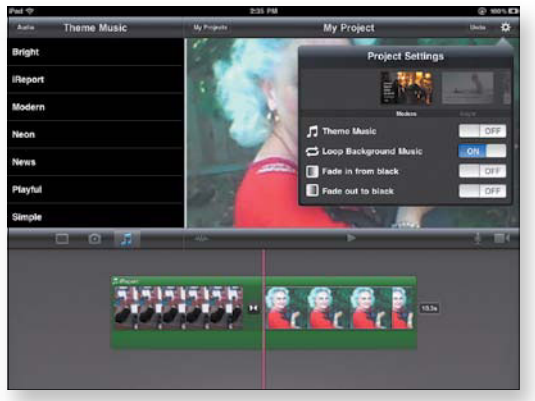

**Figure 3.58** Pick a theme and establish your project settings here.

In the Project Settings popover shown in Figure 3.58, background audio has been added to the timeline; the green background represents the duration of the audio.

- **7.** (Optional) Tap the waveform icon (refer to Figure 3.56) to edit audio levels.
- **8.** (Optional) Tap the microphone icon (refer to Figure 3.56) to record narration.

An overlay displaying your audio level (volume) and a Record button appears (**Figure 3.59**).

Tap Record, and after a 3-second countdown, recording begins. Tap the Stop button when you finish; then tap Discard, Retake, Review, or Accept in the resulting display (**Figure 3.60**).

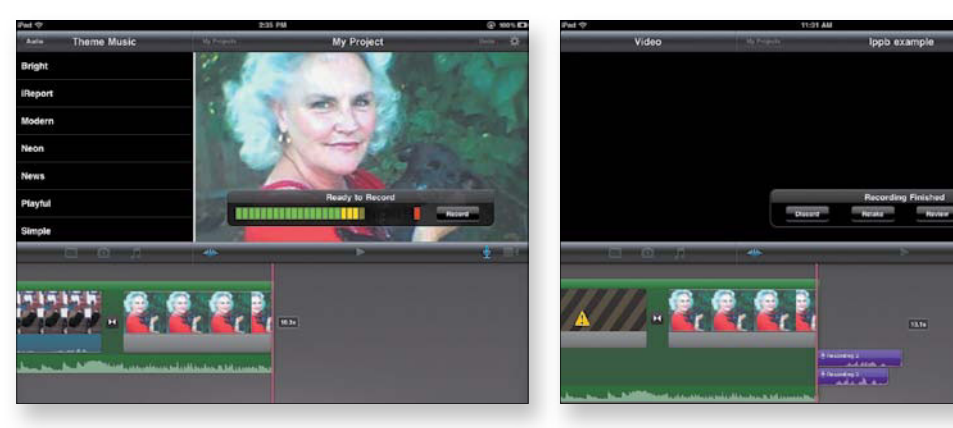

Figure 3.59 Ready to start recording narration.

**Figure 3.60** Decide what to do with your most recent narrative take.

**9.** When you have the project the way you want it, return to the original My Projects screen by tapping the My Projects button at the top-center of the My Project screen.

Your project is front and center in the My Projects screen below a "Now Playing" marquee that lists the project's name.

## Give your project a name

Although *My Project* could be a functional movie title, it isn't as compelling as *The High and the Mighty* or even as descriptive as *Marcus's Little League Opener*. You really want to add an evocative title so that you can find the movie easily later.

#### Naming your movie:

1. Tap the project title in the marquee to select it.

The project's title is highlighted, and the virtual keyboard appears (**Figure 3.61** on the next page).

Figure 3.61 Selected project.

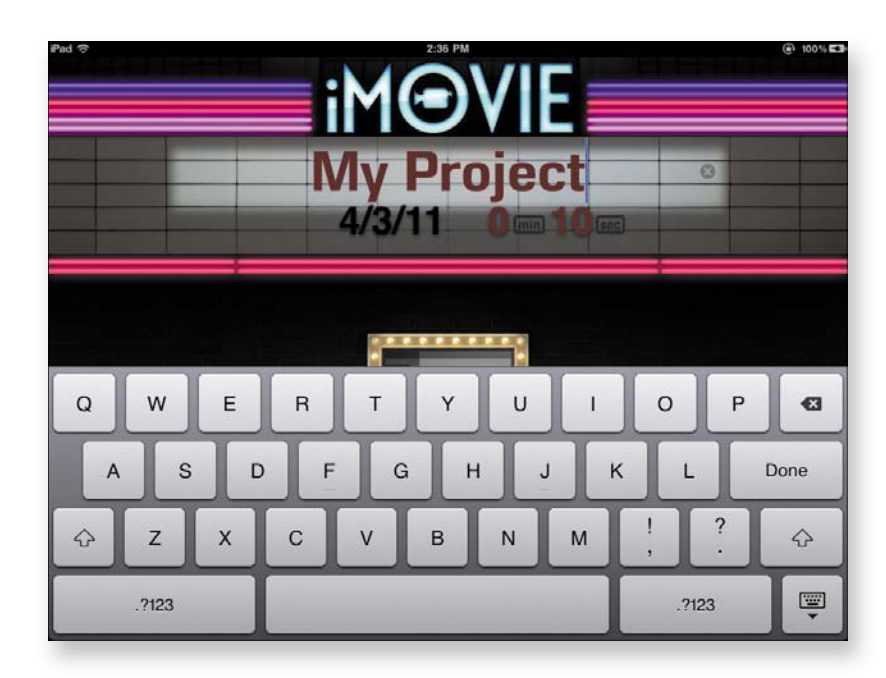

2. Tap the little *x* at the right end of the highlighted area.

The current title disappears.

3. Type your new project title.

## Fill your distribution channels

Sometimes, people create videos for their own use, but most movies are created for a wider audience: friends, family members, or the world at large. Now that the project has a name, it's time to determine where you want it to be distributed. iMovie makes it easy for you to send the project to several video-sharing sites.

#### Sharing your movie:

**1.** Tap the curved-arrow Action button at the bottom of the My Project screen.

A popover appears, listing six common destinations (Figure 3.62).

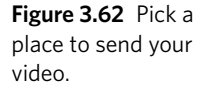

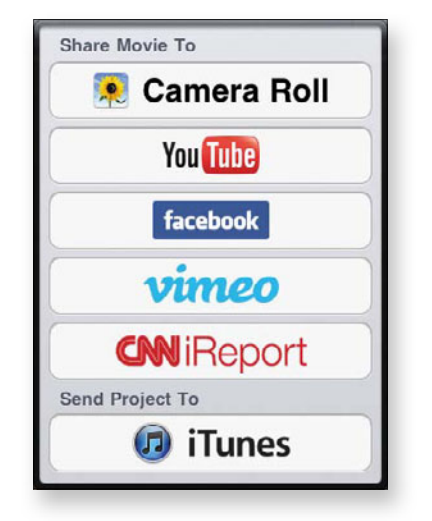

- 2. Tap one of the destinations:
  - Camera Roll saves your movie in your iPad's Camera Roll album in your choice of three sizes (Figure 3.63). Then you can view it in the Photos app, share it via email or MobileMe, or sync it back to your Mac or PC.

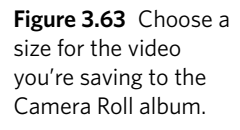

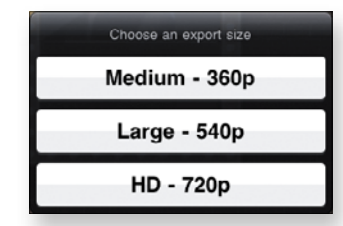

- **YouTube** is the 800-pound gorilla of modern video sharing. You need a free account to post your movies on YouTube.
- Facebook is the preeminent social-networking site of the day. If you have a free Facebook membership, you can host your movies on your personal page for your friends and acquaintances to view and comment on.
- Vimeo is another popular video-sharing site, best known for leading the way in hosting high-definition video, White House broadcasts, and famous performers' work. The basic (and limited) membership is free; the Plus membership currently costs \$60 per year.

note

- CNN iReport lets everyday folk submit videos about breaking news. It's a sort of news wiki, without any fact-checking or peer review.
- iTunes lets you save your project via iTunes File Sharing so that it's accessible to other iPads, iPhones, and iPod touches.

If you want your movie to go to multiple destinations, you need to choose them one at a time, because each destination requires its own settings or sign-in process.

## **Streaming Your Own Video Project**

#### Difficulty level: Intermediate

**Software needed:** Air Video (\$2.99) or Air Video Free (free), Air Video Server (free)

iPad model: Any

Additional hardware: Mac or Windows computer

We love TV and movies, and the iPad is a fantastic platform on which to watch our video. Unfortunately, the iPad's Videos and iPod apps don't support most of the formats in which video is commonly distributed. The iPad likes only MPEG-4 (MP4 or M4V). It doesn't like several common formats that you'd need to transcode to play on your iPad, including MPEG-1 and MPEG-2 (used for VCDs [video compact discs] and DVDs); QuickTime; AVI, DivX, and Xvid (the last two are also MPEG-4, but not the preferred variant); Matroska (MKV); and Adobe Flash. Transcoding every one of these formats involves a diminution of quality resulting from recompression to the new format.

Add to that fact this consideration: Video takes a lot of space, and your iPad's storage space is fairly limited. Your desktop (or laptop) computer, on the other hand, usually has a pretty large hard drive, and you can extend that space with additional drives. Wouldn't it be nice to use your iPad to view the video stored on your computer without having to sync it? Thanks to InMethod's Air Video products, you can do just that. Read on.

## **Get Air Video**

You need two pieces of InMethod software:

- Air Video or Air Video Free. You can get Air Video at www.inmethod.com or from the App Store. If Air Video's \$2.99 price tag puts you off, or if you just feel compelled to try before you buy, you can obtain Air Video Free (available from the same sources), which limits the number of videos accessible in each folder.
- Air Video Server. You also need the free server software, available at www.inmethod.com. Air Video Server requires Mac OS X 10.5 (Leopard) or later, or Windows XP Service Pack 3 or later (the same Windows software required for iPad support).

Air Video streams virtually any video on your computer's hard drive, transcoding it as necessary. The lone exception is copy-protected video, which you usually purchase or rent from the iTunes Store (see the nearby "Copy Protection and DRM" sidebar, if you're curious).

Although Air Video transcodes on the fly, which is the way that most users employ it, you can perform the conversions before streaming the content. If you have a slower network (or a computer slower than a Core 2 Duo), you may want to perform the up-front conversion.

## **Copy Protection and DRM**

tip

Rather than call it *copy-protected*—a term that has serious negative connotations in the public mind—the music and movie industries refer to this type of content as *digital rights management* (DRM) content.

Copy protection and DRM are the same thing when you're dealing with digital material. Because the DRM content you obtain from the iTunes Store is already in an iPad-compatible format, and you can sync it to your iPad, why can't Air Video stream it? Well, the DRM license that the lawyers impose on Apple precludes streaming of DRM content except in controlled (and negotiated) situations, such as AppleTV and AirPlay through iTunes. Therefore, if you want to watch video from the iTunes Store on your iPad using Air Video, that's about the only video that Air Video *won't* handle and that you'll have to sync to view. (AirPlay will stream the video from iTunes on your local network, but the content isn't available over the Internet, as in the case of Air Video.)

#### Obtaining the Air Video software:

- 1. Point your Web browser to www.inmethod.com.
- **2.** Click the button labeled Get Air Video from the iTunes App Store, or click the link for the free version.
- **3.** In the App Store, follow the familiar steps to complete your acquisition and download the app to your iTunes Library.
- 4. Sync your iPad so that the software is installed on your iPad.

You can combine steps 2-4 by connecting to the App Store on your iPad and making the purchase there. Remember that Air Video won't be backed up to your computer until your next sync.

5. Back on the InMethod Web site, click the graphic for your operating system (the blue Apple logo if you're using a Mac or the Windows logo if that's your platform) to download the Air Video Server software for your computer.

The Server software for your platform downloads and installs itself on your computer.

note

tip

If the Server software doesn't install automatically when you download it, run the installer (Windows) or drag the Server application's icon to your Applications folder (Mac).

## Introduce your iPad to Air Video Server

Now that you have Air Video on your iPad and Air Video Server on your computer, it's time to open the lines of communication.

#### Setting up Air Video Server:

1. Launch Air Video Server.

You should see the dialog shown in Figure 3.64.

**Figure 3.64** The Air Video Server Preferences dialog.

|           |      |  | Subtities | Logs |
|-----------|------|--|-----------|------|
| lder Name | Path |  |           | _    |
|           |      |  |           |      |
|           |      |  |           |      |
|           |      |  |           |      |
|           |      |  |           |      |
|           |      |  |           |      |
|           |      |  |           |      |
|           |      |  |           |      |
|           |      |  |           |      |
|           |      |  |           |      |

**2.** If you want to specify a folder (such as your Movies folder on a Mac or your MyMovies folder in Windows), click the Add Folder button, and navigate in the Open dialog to select your folder.

Now your specified folder appears in the dialog's list box, as shown in **Figure 3.65**.

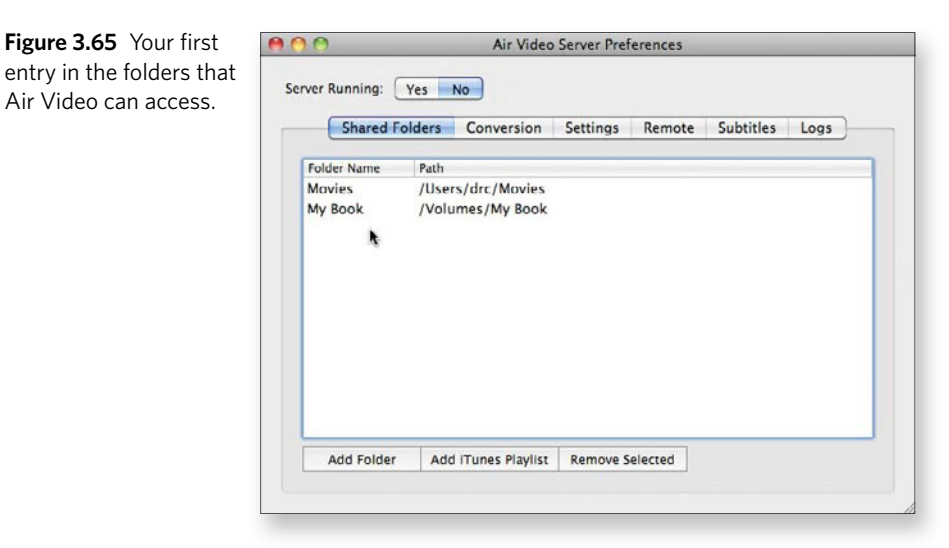

**3.** Repeat step 2 for any additional folders you want to make available.

Note that selecting a folder makes all subordinate folders accessible.

want to access.

4. To add iTunes playlists to the list of streamable locations, click the Add iTunes Playlist button.

The iTunes Playlists dialog opens (Figure 3.66).

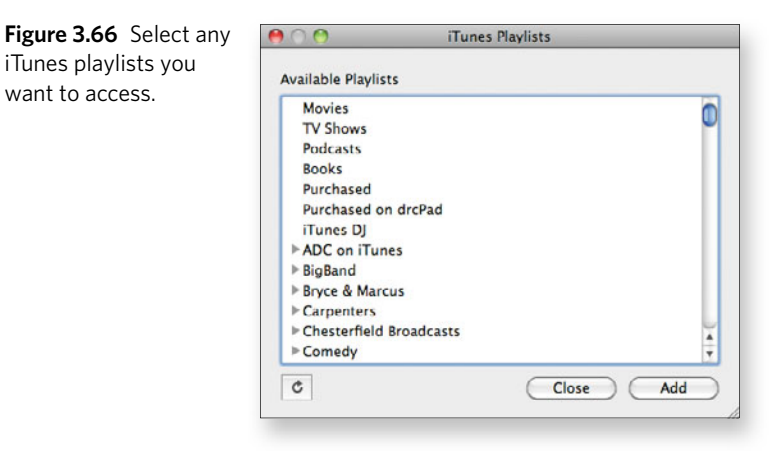

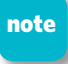

As we mention earlier in this project, copy-protected content from the iTunes Store won't stream. iTunes playlists are handy for your home videos, iTunes U courseware, video podcasts, and other content that lacks DRM.

5. Select the iTunes playlists (or categories) you want to add, and click Add.

You return to the Air Video Server Preferences dialog.

6. Make sure that the Server Running switch at the top of the window is set to Yes, as shown in Figure 3.67.

Air Video Server runs as a background process. No icon for it appears in either the Mac OS X Dock or the Windows taskbar. If you close the window, the application continues to run, and a dialog (Figure 3.68) informs you that you can still access it via an icon in the main menu bar (Mac) or system tray (Windows).

You're good to go and should find your specified content available in the Air Server app on your iPad (Figure 3.69).

| older Name | Path              |
|------------|-------------------|
| Aovies     | /Users/drc/Movies |
| fy Book    | /Volumes/My Book  |
|            |                   |
|            |                   |

Figure 3.67 Make sure that Server is turned on.

Figure 3.69 Your selected folders and

Figure 3.68 Use the menu-bar or system-tray icon to access the faceless Server application.

| rigure 3.09 Your        | 500 C                                             | G: 100%               |
|-------------------------|---------------------------------------------------|-----------------------|
| selected folders and    | Servers Dennis Cohen's IMac TV Shows              | Global Settings Queue |
| their contents are now  | Dennis Gohen's iMac                               |                       |
| available on your iPad. | 2007EmmyMusicalNumbers<br>10:19: 43 MB            |                       |
|                         | Pilot<br>21:23 242 MB                             |                       |
|                         | Brave&BoldS1Open<br>0:30 6 MB                     |                       |
|                         | Ron White<br>21:42 99 MB                          |                       |
|                         | The Widow's Son In the Windshield<br>43:54 483 MB |                       |
|                         | Kenny Rogers<br>22:42:258 MB                      |                       |
|                         | Pilot<br>52:23 601 MB                             |                       |
|                         | InPlainSight301<br>42:21 228 MB                   |                       |
|                         | InPlainSight302<br>41:56 223 MB                   |                       |
|                         | InPlainSight303<br>42:35 220 MB                   |                       |
|                         | InPlainSight304<br>41:03: 266 MB                  |                       |
|                         | InPlainSight305                                   |                       |
|                         | Options Expand                                    |                       |

## **Setting Additional Server Preferences**

In the Air Video Server Preferences dialog (refer to Figure 3.64 earlier in this project), you can click the other tabs to set various preferences that launch the application automatically at login, require a password, or set a custom port (Settings tab).

You can also instruct Server to honor Internet access (Remote tab), but this functionality requires that your router support UPnP (Universal Plug and Play) or NAT-PMP (Network Address Translation-Port Mapping Protocol). When you select the Enable Access from Internet check box, a server PIN is displayed. Make certain that the Automatically Map Port check box is selected. Now you can access Air Video Server from remote locations via Wi-Fi or (if Wi-Fi isn't available and you have a 3G iPad) via AT&T's or Verizon's 3G network.

**Caution:** 3G access is slower than Wi-Fi, so live conversion may be more problematic. Also, with AT&T's and Verizon's pricing, the amount of data video involved can burn through your monthly 3G allotment fast, causing you to run up some hefty overage charges.

## **Play your content**

Playing your content is simple, just as you'd expect on the iPad. Air Video's iPad user interface operates in landscape orientation, even when the iPad is vertical. We find this fact somewhat amusing because Air Video started as an iPhone app and the iPhone user interface is portrait, even though playback is landscape.

At any rate, if you're using your iPad in portrait orientation, rotate it 90 degrees to landscape or tilt your head 90 degrees (if you don't mind being uncomfortable).

#### Playing a video:

**1.** Select the video you want to play, tunneling down through your folder hierarchy if necessary.

The beginning of your video appears in the preview pane on the right side of the iPad screen (**Figure 3.70**).

You can tap the Play with Live Conversion button if you're into immediate gratification; tap the Convert button if you're a disciple of

Job; or, if the content is available in a compatible form, tap the Play button to stream it without having to do any conversion.

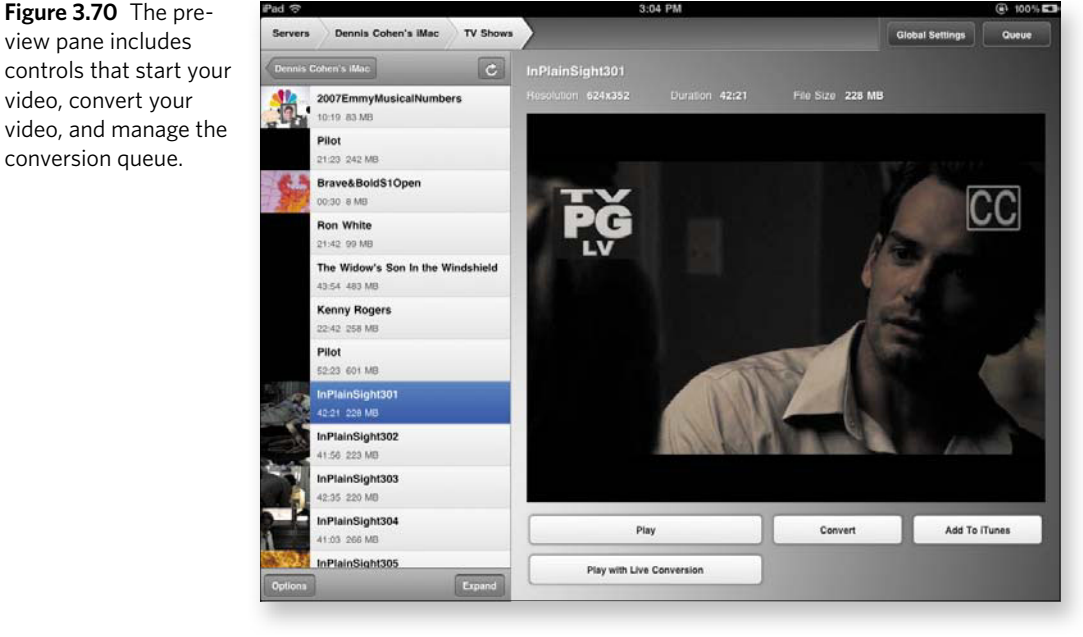

2. For the purposes of this task, choose to be impatient, and tap Play with Live Conversion.

After a quick spin of the wait cursor, your video starts to play in the preview pane.

If you do elect to perform a conversion before you play the video, you can check the queued conversions and their status by tapping the Queue button in the top-right corner of the preview pane.

**3.** Tap the double-arrow button in the bottom-right corner of the preview pane (Figure 3.71) to have your video appear full screen, if it doesn't transition to full screen automatically.

#### Figure 3.71

When video is playing, controls are available at the bottom of the preview pane.

tip

Figure 3.70 The pre-

view pane includes

video, convert your

conversion queue.

| ш | 0:02 🥥 | -41:53 | K, | - Full Screen button |
|---|--------|--------|----|----------------------|
|   |        |        |    |                      |

## 

#### 4. In the controller overlay (Figure 3.72), do any of the following:

- Tap the 30-Second Rewind button to go backward in 30-second increments.
- Tap the Play/Pause button to switch from playing to pausing, and vice versa.
- Tap the Advance button to move to the next chapter marker (or the end of the video, if the video has no remaining chapter markers).
- Tap the Full Screen button again if you want to go back to the screen with the preview pane (refer to Figure 3.71).
- Drag the scrubber in the timeline to move to any point in the video you want. The current time code (how far into the video you are) is shown at the left end of the timeline, and the remaining time in the video is displayed at the right end.

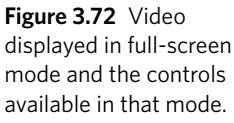

With the release of iOS 4.3 (coincident with the iPad 2's debut), Air Video will play your videos over AirPlay in the background, so you can stream your content to an AppleTV-equipped HD television set.

## **More Convenience Features**

Here are a few tips for added enjoyment and functionality:

- If the controls aren't visible, just tap within the video to make them appear.
- Double-tap the video in full-screen mode, and the video expands to fill the screen, even if that
  expansion results in cropping the sides of a widescreen show. You can do the same thing by tapping
  the Full Screen button (refer to Figure 3.71), switching between letterbox and full-screen view.
- If you've added videos to or removed videos from the folder currently displayed in the list on the left side of the preview pane, tap the Refresh button in the top-right corner of the list (refer to Figure 3.70) to update the display.

## **Home Sharing Project**

**Difficulty level:** Easy to intermediate

Software needed: iTunes (free), AirView (free)

iPad model: Any

Additional hardware: Another iOS 4.3 device (iPhone, iPod touch, iPad), AppleTV, Mac or PC

Long before the iPhone or iPad came to be, Apple introduced AirTunes, which supported streaming the music from a Mac or Windows PC running iTunes to remote speakers on a wireless network. (This feature sold a fair number of AirPort Express wireless units.) Later came AppleTV, which supported streaming video and audio content from computers to high-definition TV sets, as well as direct access to the iTunes Store for content. In iTunes 10, Apple upped the ante. The resulting feature, Home Sharing, let users share iTunes content with other wireless devices in a home network.

In iOS 4.3, Apple introduced AirPlay, which once again raises the bar. Now, in addition to sharing what's in a computer's iTunes Library, you can stream the content from one AirPlay-capable device to another from your iPad to another iPad, an iPhone, or AppleTV, for example.

Although Home Sharing and AirPlay may seem to be similar, they're quite different technologies:

- Home Sharing emanates strictly from a computer running iTunes. Other wireless devices on the home network request content from the computer. (Dennis's iMac, for example, frequently streams video to AppleTV while his wife accesses songs from the garden.)
- AirPlay, on the other hand is a broadcast model. You start something playing on your computer or iPad, iPhone, or iPod touch, and AirPlaycapable devices pluck the stream from the air.

At this writing, you can't receive an AirPlay broadcast on a computer.

## Stream from one iOS device to another

AirPlay, with the assistance of the free AirView app, lets you stream audio and video from a computer running iTunes or an iOS device to an iOS device running AirView or to any AirPlay-compliant receiver, such as AppleTV or remote speakers (with AirPlay circuitry or an AirPort Express connection). You might think of AirPlay as being a way to redirect the audio or video you're playing.

note

note

AirPlay-capable speakers are available from manufacturers such as Denon, Marantz, and iHome. Bloomberg reports that AirPlay-capable devices such as TVs are coming in 2011, but no announcements were made while we were writing this book.

In the following section, we demonstrate streaming video from one iPad to another. (You can also stream from an iPad to an iPhone, an iPod touch, or AppleTV, but because you're reading *The iPad 2 Project Book*, the following task is all iPad.)

#### Streaming from iPad to iPad:

- **1.** If you don't have AirView installed, go to the App Store and download it.
- **2.** On the iPad that will receive the stream, tap the AirView app's icon to get it running.

You should see the screen shown in **Figure 3.73**.

**Figure 3.73** AirView is waiting to be served some content.

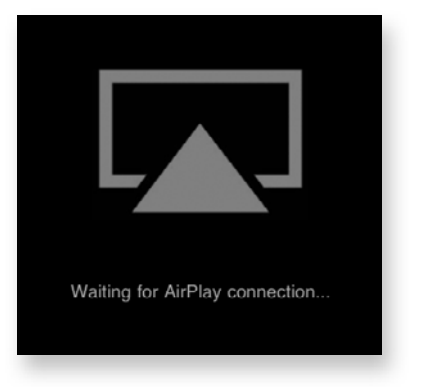

- **3.** On the iPad that contains the content you want to stream, start playing that content.
- **4.** In the control strip at the bottom of the screen, tap the AirPlay button (**Figure 3.74**).

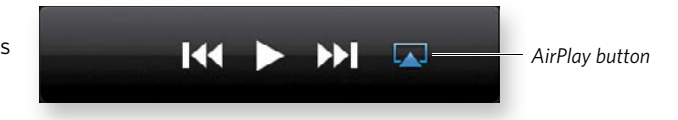

A pop-up menu appears, listing all the devices that are AirPlay clients.

**5.** Tap the destination iPad.

Your video (or audio) stops playing on the originating iPad and starts playing on the destination iPad.

note

You can't use AirPlay to transmit digital rights management (DRM) material, as we discuss in the *Streaming Your Own Video Project* earlier in this chapter.

**Figure 3.74** The AirPlay button lets you select a destination device. tip

You can use Air Video and AirPlay to stream convert-on-the-fly content to AppleTV with the help of Air Video Server 2.4.5 or later. At this writing, this method is the only known way to view certain types of content (Adobe Flash, DivX, MKV, and so on) via AppleTV.

## Share your iTunes Library

Almost from the start, iTunes has supported sharing an iTunes Library from one Mac or PC to other computers. The addition of Home Sharing takes this functionality one step further. Now you can access your iTunes content not only on other computers, but also on any iOS device that contains your iTunes Store account information.

After an iTunes Library is set up as a server, all activity is initiated by devices on the network. Therefore, you can't use Home Sharing to get content to AppleTV or to wireless speakers, which have no user interface for requesting data.

#### Accessing a shared iTunes Library on an iPad:

- 1. Launch iTunes on your Mac or PC.
- **2.** Turn on Home Sharing by choosing Advanced > Turn On Home Sharing.
- **3.** Enter your Apple ID and password in the Home Sharing screen (**Figure 3.75**), and click the Create Home Share button.

| Figure 3.75  | The Home |
|--------------|----------|
| Sharing scre | en.      |

| Lama Charles heles you me                   |                                                                                                    |
|---------------------------------------------|----------------------------------------------------------------------------------------------------|
| purchases among computer                    | in your home. ITunes can automatically copying frunes Store                                                                                                    |
| purchases, or you can choo                  | se the items you want to copy.                                                                                                    |
| An Apple ID is required to us<br>computers. | se Home Sharing. Use the same account for all shared                                                                                                    |
| Apple IC                                    | ): In the second second s |
| Password                                    | f:                                                                                                    |
|                                             | Need an Apple ID? (1)                                                                                                    |

- **4.** Do one of the following things:
  - Open your iPad's iPod app, tap the Library entry to open a Home Sharing popover, and choose the library from which you intend to share audio (**Figure 3.76**).

| ad 🗢                                                                           |                       | 2:25 PM            |                          | 64 33 |
|--------------------------------------------------------------------------------|-----------------------|--------------------|--------------------------|-------|
|                                                                                | Home Sharin           | 9                  | Q Search                 | h     |
| Library                                                                        | ✓ My iPad             | 8                  | -2:14                    | -     |
|                                                                                | Shared Libraries      | e                  | We All Love Ella-Celeb   | 2:37  |
| J Music                                                                        | Dennis Cohen's Li     | brary              | The Harold Arlen Song    | 3:38  |
| Podcasts                                                                       | Ace in The Hole       | Ella Fitzgerald    | The Cole Porter Songb    | 2:00  |
| ] Audiobooks                                                                   | ► Across the Alley Fr | The Mills Brothers | Best of the Decca Years  | 2:29  |
| Barry Manilow-Gre                                                              | Addio, Mi 'Amore      | Connie Francis     | Souvenirs (Disc 4)       | 2:24  |
| Barry Manilow-Gre                                                              | Adeste Fideles        | Mills Brothers     | Merry Christmas          | 2:14  |
| Barry Manilow-Sin                                                              | After The Gold Rush   | Linda Ronstadt     | The Very Best Of Linda   | 3:33  |
| Bobby Daria-Wild                                                               | After Twenty Years    | Bill Engvall       | cheap drunk: An Autob    | 3:47  |
|                                                                                | Ain't Nobody Here     | Phil Harris        | His Original & Greatest  | 2:40  |
| Now Playing:                                                                   | Ain't That Better Ba  | Connie Francis     | Kissin', Twistin', Goin' | 2:39  |
|                                                                                | Air Heads             | Bob & Tom          | Airheads                 | 3:11  |
|                                                                                | Air Heads             | Dean & Jerry       | Air Heads                | 3:11  |
|                                                                                | Airmail SPecial       | Nikki Yanofsky     | We All Love Ella-Celeb   | 4:18  |
| The Mills Brothers<br>Across the Alley From the Ala<br>Beel of the Decen Years | Al-Di-La              | Connie Francis     | Souvenirs (3 of 4)       | 3:19  |

 Open your iPad's Video app, tap the Shared tab, and choose the library from which you intend to play video (Figure 3.77). (We had only one shared library at the time we wrote this project, so that's what you see in the figure.)

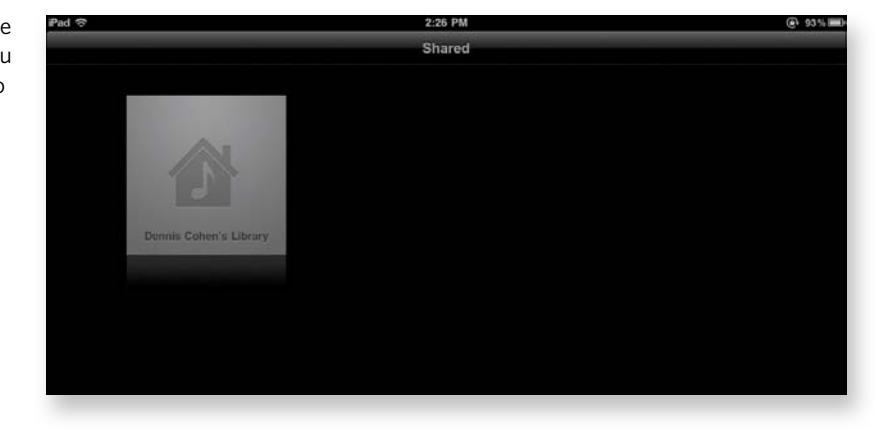

**Figure 3.76** Choose the library from which you want to retrieve songs.

**Figure 3.77** Select the library from which you

want to retrieve video in the Shared pane.  At the top of the resulting screen, tap the tab that represents the type of content you want to share: Movies, TV Shows, Podcasts, Music Videos, or iTunes U (Figure 3.78).

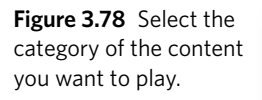

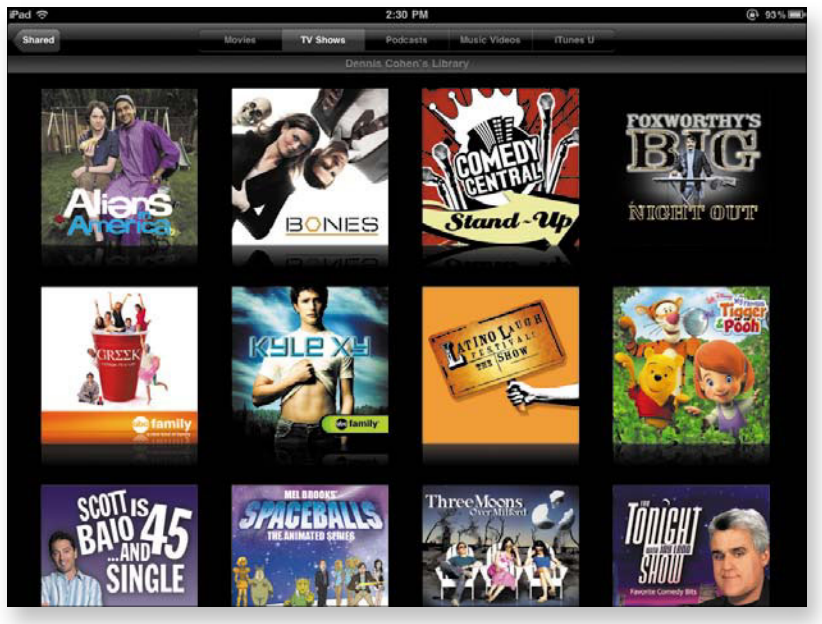

**6.** Tap the thumbnail that represents the actual content you want to share; then tap the Play button that appears.

The content starts to play on your iPad.

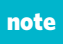

When you close iTunes on a computer that's serving Home Sharing content, all connections are severed. Therefore, if you want to continue sharing the iTunes Library, don't quit iTunes, log out, or shut down the serving computer.

# Index

#### Α

AAC format, 184-185, 187 ABC Player about, 211 checking network schedule on, 214 commercials on, 216-217, 218 controlling playback on, 217 downloading, 212 giving feedback to, 216 keeping up with series' episodes, 215 viewing episodes available, 214-215 watching featured favorites on, 212-213 addresses adding to contacts from email, 25 typing shortcuts for, 28 Air Video. See also Air Video Server controls for, 238, 239 converting video in, 236-237, 242 full-screen mode for, 239 obtaining, 231-232 operating in landscape orientation, 236 playing your video in, 236-239 setting up Air Video Server, 232-235, 236 streaming content to HD TV, 239 updating display, 239 using with AppleTV, 242 Air Video Server about, 231 enabling access for, 236 installing, 232 setting up, 232-235, 236 AirPlay converting content to AppleTV with, 242 Home Sharing vs., 240 speakers compatible with, 240 streaming audio and video with AirView, 240-241 AirView, 240-241 annotating PDF files, 102-106 Apple ID, 55-56

AppleTV, 239, 242 artist syncing options, 188–189 audio. *See also* music narrating movies, 226–227 turning on/off alert sounds, 43 Auto-Lock setting, 137 automatic backup of iTunes, 51

#### B

BigOven, 119–126 downloading and creating account, 119–121 finding recipes in, 121–124 importing recipes into Pages from, 127–130 marking and finding favorites in, 124–125 sharing recipes from, 126 bookmarks Epicurious recipe, 115 syncing, 9 browsers. *See also* Safari finding iPad from, 57–58 installing Read it Later bookmarklet in, 108–109

#### С

calendars assigning events to, 41 checking ABC Player network, 214 choosing default, 40-41 subscribing to, 40, 42-43 syncing, 7 camcorder movies, 226 Camera Roll album, 229 chords adding to music tracks, 177-178 presetting, 173-174 strumming and finger-picking patterns for, 174-175 cloud services. See also Wireless Syncing Project defined, 13 getting MobileMe account for, 12 color of text, 134

commercials, 216-217, 218 computer calendar syncing from, 7 connecting iPad to, 3 contact syncing on, 5-6 emailing files to iPad, 81 installing Read it Later bookmarklet in browser, 108 keeping Wi-Fi connection to iPad alive, 75 MobileMe syncing from, 14-16 moving rented movies to and from iPad on, 210 preventing iPad syncing with, 3, 10 sharing iPad file with, 95 sharing iTunes Library using Home Sharing, 244 signing up for MobileMe on, 12 syncing files in Dropbox on, 84 transferring files to computer from, 92-95 wireless iPad syncing with, 13 Contact and Calendar Management Project, 38-47 about, 38 adjusting Time Zone Support settings, 44-46 choosing default calendar, 40-41 getting directions, 46-47 setting default contacts account, 39-40 sorting contacts, 38-39 subscribing to calendars, 42-43 turning on/off calendar alert sounds, 43 Contacts adding contacts in, 20-24 creating contacts from email address, 21-23 data not shared on vCards, 27 default account for, 39-40 editing, 23-24 getting directions in, 46-47 New Contact form in, 22 other email data to add for contacts, 25-27 Sender window for, 21 setting Time Zone Support for, 45 sharing contacts, 26-27 sorting contacts, 38-39 syncing contacts, 5-6 transferring email info into, 24 cooking. See iPad Chef Project copy protection, 231 copying recipe ingredients into scrapbook, 132-134 URLs to contacts from email, 25-26 CutePDF Writer, 199

#### D

data found in contact emails, 25-27 recovering iPad, 51 wiping iPad, 58 dates editing trip, 157-158 searching for flight, 164-165 default accounts choosing calendar, 40-41 selecting contacts, 39-40 deleting all iPad data, 58 calendar subscription, 42-43 email, 31-35 songs from playlist, 193 trashed emails, 31 digital rights management (DRM) about, 231 AirPlay unable to transmit material using, 241 unable to stream copy-protected content from iTunes, 231, 234 display order, 39 documents. See also PDF documents changing background color of, 134 creating PDF e-book, 197-199 placing images in Pages, 135-137 saving ePub, 199-201 Don't Fall Asleep setting, 75, 137 downloading ABC Player, 212 Air Video from iTunes App Store, 232 BigOven, 119 Dropbox, 84 files to GoodReader, 98-99 GarageBand app, 170-171 TV software for streaming video, 211-212 drafting email, 27 DRM. See digital rights management Dropbox, 83-92 about, 83-84 adding server to GoodReader, 95-97 closing folders, 100 downloading, 84 favoriting file in, 86-87 file sharing using, 88-89 folder sharing using, 89-92 logging in to, 84-85 My Dropbox, 85-86 on-demand syncing with, 87-88 syncing wiki with, 62 drum track, 182-183 duplicating Keynote slides, 148-149

#### Ε

e-books. See also Make Your Own E-Books Project; scrapbook creating PDF documents for, 197–199 file formats for, 197

Index 247

editing contacts, 23-24 GarageBand recordings, 181-184 iPad techniques for, 149 Keynote slides, 148-149 placeholder text in Keynote, 146-147 song genres, 189 trip dates, 157-158 email about IMAP and POP accounts, 29 checking for spam, 30-31 contact data available from, 25-27 creating contact entry from address of, 21-23 deleting, 31-35 drafting, 27 files via Dropbox, 88-89 importing recipes into Pages via, 127-130 invitation alerts via, 43 mailing files to self, 80-81 moving to different folder, 35-37 recovering from Trash, 31 sending recipe shopping list via, 118-119 sending wiki via, 62 sharing recipes from BigOven via, 126 song sharing via, 185 syncing account settings for, 8 viewing in Mail's universal Inbox, 37 enabling/disabling. See turning on/off Epicurious browsing recipes in, 112-115 favorite recipes in, 116-117 navigating in, 115 recipe searches in, 114-115 viewing and emailing recipe shopping list, 118-119 episodes. See TV-show episodes ePub format, 197, 199-201 events for calendars, 41 exporting documents in ePub format, 199 flash cards, 153 songs to iTunes, 184-185

#### F

favorites BigOven recipe, 124-125 featured on ABC Player, 212-213 marking Dropbox files, 86-87 marking Epicurious, 116-117 file formats choosing song, 184-185, 187 compatible with iPad, 80-81 e-book, 197 video, 230 files. See also file formats: PDF documents annotating PDF, 102-106 compressing song, 187 downloading to GoodReader, 98-99 emailing to yourself, 80-81 favoriting in Dropbox, 86-87 first time modifying PDF, 104 sharing via Dropbox, 88-89 transferring from computer to GoodReader, 92-95 Find My iPhone app, 57 finding lost iPad, 54-58 Flash Card Project, 138-153 about, 138 creating flash-card deck with Keynote, 145-149 exporting flash cards, 153 gathering images for, 141-143 printing flash cards, 152-153 translating words and phrases for, 139-141, 149 using Keynote for, 138-139 viewing presentation, 151 folders closing Dropbox, 100 creating Dropbox, 85 creating playlist, 191-192 defined, 20 moving email to different, 35-37 selecting in iTunes for syncing, 191 sharing via Dropbox, 89-92 formatting fonts, 134 lists, 68-69 wiki text, 66-69 formatting-bar buttons (Trunk Notes), 66-67 full-screen mode (Air Video), 239

#### G

GarageBand adding drum track, 182-183 adding new instrument to song, 178-181 choosing and autoplaying Smart Guitar, 173-175 getting, 170-171 looping selected region of recording, 181-182 preparing to record in, 175-176 recording tracks in, 176-181 resetting tempo, 183-184 saving and exporting song to iTunes, 184-185 setting up song in, 171-173 working in track view, 178-179 genres editing song, 189 selecting from Netflix movie, 219-220 syncing options for, 188-189 Ghostscript, 199

Go to Meeting Project, 80-111 about, 80 annotating PDF files, 102-106 downloading and reading Dropbox files in GoodReader, 95-102 emailing files to yourself, 80-81 previewing Word file in Mail, 82-83 reading on the go with Instapaper, 108-111 sharing and syncing files with Dropbox, 83-92 transferring file from computer to GoodReader, 92-95 GoodReader adding Dropbox server to, 95-97 annotating PDF text in, 102-106 navigation bar, 101-102 personalizing settings for, 102-103 reading PDF in, 100-102 transferring files from computer to, 92-95 Google deleting archived Gmail, 35 Google Images, 141-143 Google Translate, 139-141, 149 wireless syncing with, 12 guitar autoplaying Smart, 174-175 selecting style of Smart, 180, 181 setting up chords for, 173-174

#### Η

Home Sharing Project, 239–244 Home Sharing vs. AirPlay, 240 sharing iTunes Library, 242–244 streaming between iOS devices, 240–242 streaming media with AirView, 240–241

iBooks, 197 iCal, 15-16 images adding to contact, 24 converting to iMovie video, 226 gathering for flash cards, 141-143 importing into Pages, 135 Keynote guidelines for, 148 Keynote placeholder, 146 placing in Pages, 135-137 shortcuts for sending via Mail, 28 IMAP (Internet Messages Access Protocol), 20, 29 iMovie about, 223 adding clips to, 225-226 naming movie project, 227-228 sharing movies, 228-230 using My Projects screen in, 224-225

importing image into Pages, 135 recipes into Pages via email, 127-130 Information Syncing Project, 2-10 Instapaper, 108-111 installing Read it Later bookmarklet, 108-109 opening account on iPad, 106-107 saving content to read later, 107, 110-111 sharing Web content saved in, 111 instruments adding new, 178-181 guitar, 173-175, 180, 181 looping GarageBand tracks for, 182 using drum track, 182-183 Internet. See also Streaming Internet Video Project; Wi-Fi connections enabling access for Air Video Server, 236 keeping Wi-Fi connection to iPad alive, 75, 137 setting restrictions for Web sites, 53-54 streaming video over 3G connections, 222, 236 viewing featured favorites on ABC Player, 212-213 Web-based calendar subscriptions, 42-43 Internet Messages Access Protocol (IMAP), 20, 29 invitations Dropbox Web sharing, 91 sending via email, 43 iPad background video streaming on, 234, 235 connecting to computer, 3 creating playlists on, 194-196 Don't Fall Asleep setting for, 75 editing techniques in, 149 effect of e-book formats on, 197 finding lost, 54-58 installing Read it Later bookmarklet on, 109 iPod touch vs., 186 keeping it awake, 75, 137 kitchen uses for, 137 manually managing music syncing, 196 modifying documentation for, 201 moving rented movies to and from computer on, 210 opening Instapaper account on, 106-107 operating Air Video in landscape orientation, 236 passcode for, 49-51 preventing syncing with computer, 3, 10 printing PDF documents to, 198-199 protecting with plastic food-storage bag, 137 restricting app access on, 52-54 saving movie to Camera Roll album, 229 sharing file with computer from, 95 storage capacity of, 186 streaming audio and video from iPad to, 240-242 syncing files in Dropbox on, 84

Time Zone Support feature, 44-46 transferring files from iTunes to, 93-95 unable to create new calendars on, 40 wiping data on, 58 iPad Chef Project, 111-137. See also BigOven; Epicurious; recipes about, 111-112 creating BigOven app account, 119-121 favorites in BigOven, 124-125 finding BigOven recipes, 121-124 finding Epicurious recipes, 112-115 making recipe scrapbook, 127-137 marking and displaying favorite recipes, 116-117 searching for recipes, 115-116 sharing BigOven recipes, 126 using iPad in the kitchen, 137 viewing and emailing recipe shopping list, 118-119 iPad Protection Project, 48-58 about, 48 finding lost iPad, 54-58 passcodes, 49-51 setting restrictions, 52-54 iPod touch, 186 itinerary creating TravelTracker, 158-159 entering flight info in, 166-168 iTunes about Smart Playlists, 194 choosing syncing categories in, 188-189 clearing all playlists before syncing, 189 exporting songs to, 184-185 making and syncing playlists on, 190-194 managing music syncing manually, 196 preventing iPad syncing with computer, 3, 10 recovering data from backup of, 51 reverting to automatic syncing, 203 Source list for, 4 syncing iPad items in, 3-4 turning on/off movie syncing, 203-204 unable to stream copy-protected content from, 231, 234 using Home Sharing with, 242-244 viewing sync settings in, 3-5 why sync using, 10 iTunes Store downloading Air Video from App Store, 232 renting movies from, 210 restricting access to, 53

#### K

KAYAK, 162-165 entering travel dates to find flight, 164-165 setting flight routes, 162-164 key, 175, 176 Keynote about, 138 acquiring, 139 creating flash-card deck in, 145-149 developing presentation in, 145-148 duplicating and editing slides, 148-149 image guidelines in, 148 making slide and completing deck, 149-151 navigating between Safari and, 139 viewing presentation, 151

#### L

landscape orientation for Air Video, 236 language flash cards. See Flash Card Project links in Markdown, 70-71 lists, 68-69 logging in to Dropbox, 84-85 looping recording region, 181-182

#### Μ

Mail checking for spam, 30-31 deleting email with swipe, 35 drafting email, 27 previewing Word file in, 82-83 selecting emails for deleting, 32-34 sending wiki via, 62 shortcuts for addresses and photos in, 28 turning on Show To/Cc Label, 30-31 viewing universal Inbox in, 37 Mail Management Project, 19-38. See also email; Mail about, 19-20 adding contacts, 20-24 deleting single email, 31 drafting email, 27 managing mailboxes, 28-29 moving email to different folder, 35-37 removing multiple emails, 32-35 mailboxes defined, 20 managing, 28-29 moving email to different, 35-37 Make a Movie Project, 223-230. See also movies about iMovie, 223 naming movie project, 227-228 narrating movies, 226-227 sharing movies, 228-230 starting your own movies, 224-227 Make Music Project, 170-185. See also music adding drum track, 182-183 creating song in GarageBand, 171-175 looping selected region of recording, 181-182 preparing to records in GarageBand, 175-176

Make Music Project (continued) recording GarageBand tracks, 176-181 resetting tempo, 183-184 saving and exporting recording to iTunes, 184-185 using Smart Guitar, 173-175 Make Your Own E-Books Project, 196–201 about e-book file formats, 197 creating e-book PDF in Word, 197-199 saving ePub documents in Scrivener, 199-201 maps adding to contacts, 25 getting directions with, 46-47 Markdown about, 58 codes for, 69 linking to new pages in, 70-71 syntax for image, 72-73 Merge Contacts dialog (MobileMe), 18 metronome, 175-176, 178 Microsoft Exchange, 12 Microsoft Word, 197-199 MobileMe creating account for, 12, 17-19 Find My iPad feature, 54-58 syncing from Mac to computer, 13, 14 System Preferences window for Mac OS X, 14 using with iCal, 15-16 wireless syncing with, 12 Movie and TV-Show Syncing Project, 202-210. See also movies; TV-show episodes about, 202 choosing TV-show episodes for syncing, 208-209 moving rentals to and from iPad, 210 music videos, 210 reverting to automatic syncing, 203 selecting movies for syncing, 205-206 syncing all movies, 204 turning on/off movie syncing, 203-204 turning on/off TV-show syncing, 207 ways to sync movies, 202-203 movies. See also specific video streaming projects about recent unwatched, 205 adding clips to iMovie, 225-226 choosing options for syncing, 205 moving rentals to and from iPad, 210 music videos, 210 naming, 227-228 narrating, 226-227 selecting in Netflix, 219-220 sharing, 228-230 starting your own, 224-227 syncing selections and playlists, 205-206

turning on/off syncing for, 203-204 ways to sync, 202-203 music, 170-196 adding new instrument to song, 178-181 choosing syncing categories in iTunes, 188-189 compressing songs, 187 defining chord strumming and finger-picking, 174-175 designing Smart Playlists for, 194 editing song genres, 189 exporting songs to iTunes, 184-185 including songs on playlist, 192-193 iPad's storage capacity for, 186 managing iTunes' syncing manually, 196 presetting chords for, 173-174 setting up song in GarageBand, 171-173 sharing song files via email, 185 syncing iTunes' Music library with iPad, 186-188 tempo for, 175-176 Music Syncing Project, 186–196. See also music about, 186 choosing syncing categories, 188-189 creating iPad playlists, 194-196 making and syncing iTunes playlists, 190-194 manually managing music syncing, 196 sharing iTunes' Music library with iPad, 186-188 Smart Playlists, 194 music videos, 210

#### Ν

naming movie project, 227-228 playlist folders, 192 narrating movies, 226-227 NAT-PMP (Network Address Translation-Port Mapping Protocol), 236 navigating GoodReader, 101-102 between Keynote and Safari, 139 Trunk Notes, 61 Netflix about, 211, 218-219 getting started with, 219 playing queued media in, 221-222 searching for titles, 220-221 selecting genre and movie in, 219-220 NetRatings, 211 Network Address Translation-Port Mapping Protocol (NAT-PMP), 236 New Contact form (Contacts, 22 notes syncing, 9 yellow note marker, 105

#### 0

On My Mac calendars, 15

#### Ρ

Pages for iPad, 127-138 choosing document templates, 129 creating recipe scrapbook in, 127-134 customizing recipes with, 134-137 exporting documents in ePub format, 199 importing image into, 135 placing image in document, 135-137 selecting text in, 132-133 passcode choosing, 51 resetting, 58 setting, 49-50 Passcode Lock screen, 49-51 pasting text into Pages, 128-130 PDF documents. See also GoodReader about PDF format, 197 annotating in GoodReader, 102-106 creating e-book, 197-199 downloading to GoodReader, 98-99 reading in GoodReader, 100-102 phone numbers, 25 Photos app, 144 playhead for GarageBand tracks, 176-177 playlist folders, 191-192 playlists about Smart Playlists, 194 clearing all iTunes before syncing, 189 creating on iPad, 194-196 defined, 190 deleting songs from, 193 including movies on, 203 making and syncing iTunes, 190-194 selecting and syncing music, 191, 193 syncing movie, 205-206 using TV-show episode, 208 POP (Post Office Protocol) accounts, 29 printing flash cards, 152-153 PDF documents to iPad, 198-199 using AirPrint for iPad, 151

#### R

Read it Later bookmarklet, 108-109 reading content with Instapaper, 108-111 PDFs in GoodReader, 100-102 recent unwatched movies, 205 recipes. See also Epicurious copying ingredients into scrapbook, 132-134 creating scrapbook for, 127-134 defining template for scrapbook, 131-132 finding in BigOven, 121-124 finding with Epicurious, 112-115 noting source of, 34 tips for customizing, 134 using iPad in the kitchen, 137 recordings adding chords to, 177-178 adding drum track to, 182-183 adding new instrument to song, 178-181 looping selected region of, 181-182 music tracks, 176-181 resetting tempo, 183-184 saving and exporting to iTunes, 184-185 setting tempo for GarageBand, 175-176 recovering data from iTunes backup, 51 renting movies. See also Netflix from iTunes Store, 210 reruns, 215 restoring iPad data, 51

#### S

Safari disabling access to, 53 gathering images for flash cards, 141-143 installing Read it Later bookmarklet in, 108-109 navigating between Keynote and, 139 using Google Translate with, 139-141, 149 saving content to read later, 107, 110-111 draft email. 27 ePub documents, 199-201 movie to iPad Camera Roll album, 229 Trunk Notes wiki, 73 scrapbook copying recipe ingredients into, 132-134 creating in Pages for iPad, 127-134 defining template for, 131-132 Scrivener, 199-201 searching BigOven for recipes, 121-124 Epicurious for recipes, 115-116 Netflix for movie titles, 220-221 Trunk Notes, 62-64 Sender window (Contacts), 21 servers connecting to GoodReader, 95-97 setting up Air Video Server, 232-235, 236

sharing about Home Sharing, 239-240 **BigOven recipes**, 126 contacts, 26-27 movies, 228-230 song files via iTunes or email, 184-185 videos from iMovie, 223 Web content saved in Instapaper, 111 wiki, 74-77 showing/hiding Instapaper bookmarks, 109 Simple Mail Transfer Protocol (SMTP), 29 slides duplicating and editing Keynote, 148-149 making flash-card, 149-151 using as flash cards, 145 Smart Guitar autoplaying in GarageBand, 173-175 selecting style for, 180, 181 Smart Playlists, 194 SMTP (Simple Mail Transfer Protocol), 29 songs. See music sorting contacts, 38-39 Source list (iTunes), 4 spam, 30-31 speakers compatible with AirPlay, 240 stand for iPad, 137 storage space iPad's capacity for music storage, 186 video requirements for, 230 Streaming Internet Video Project, 210-222 about streaming media, 210-211 checking network schedule, 214 commercials shown on ABC Player, 216-217, 218 controlling ABC Player video playback, 217 downloading TV software for, 211-212 keeping up with series' episodes, 215 searching for Netflix movie titles, 220-221 selecting Netflix movies, 219-220 3G connections and streaming video, 222, 236 viewing episodes available, 214-215 watching movies and TV on demand, 218-222 Streaming Your Own Video Project, 230-239 about streaming media, 210-211 about video formats, 230 digital rights management and, 231, 241 getting Air Video software, 231-232 setting up Air Video Server, 232-235, 236 unable to stream copy-protected content from iTunes, 231, 234 using Air Video user interface, 236-239 subscribing to calendars, 40, 42-43 Summary pane (iTunes), 4

swipe gesture, deleting email with, 35 syncing. See also specific syncing projects about, 2 applying settings for, 9-10 calendars, 7 clearing all iTunes playlists before, 189 contacts, 5-6 files on demand with Dropbox, 87-88 iTunes Music library with iPad, 186-188 iTunes playlists, 189, 191, 193 from Mac with MobileMe, 13, 14 mail settings, 8 to MobileMe from Windows computer, 15-16 movie selections and playlists, 205-206 movies, 203-204, 205 notes and bookmarks, 9 reverting to automatic, 203 TV shows, 207, 208-209 using wireless, 12, 16-17 viewing settings in iTunes, 3-5 why use iTunes for, 10 wiki with Dropbox, 62

### T

templates choosing Pages document, 129 wiki pages, 62 tempo, 176, 183-184 text adding bulleted lists, 68 adding to wiki entry, 64-66 changing font or color of, 134 editing Keynote placeholder, 146-147 formatting wiki, 66-69 highlighting PDF, 105 pasting from email into Pages, 128-130 selecting Pages placeholder, 133 translating words and phrases, 139-141, 149 TextExpander touch app, 69 3G connections. See also Wireless Syncing Project about cloud services, 12, 13 streaming video from, 222, 236 Time Zone Support feature, 44-46 track view (GarageBand), 178-179 transport controls (GarageBand), 176-177 Trash folder, 31 TravelTracker about, 154, 155 add-ons for, 159 entering flight info into itinerary, 166-168 itineraries in, 158-159 scheduling dinner in, 159-162 setting up trip with, 155-159

Trunk Notes adding image to, 71-73 additional features of, 78 configuring for wiki sharing, 74-77 formatting-bar buttons in, 66-67 limitations for some wikiwords, 66 modes in, 59 navigation bar for, 61 searching, 62-64 viewing, 59-62 turning on/off calendar alert sounds, 43 Find My iPad, 56-57 Internet access for Air Video Server, 236 metronome during track playback, 178 movie syncing, 203-204 Show To/Cc Label, 30-31 Time Zone Support, 46 TV-show syncing, 207 wired syncing, 16-17 TV. See also Air Video; TV-show episodes streaming Air Video content to HD, 239 streaming content to AppleTV, 239, 242 TV-show episodes choices for syncing, 206-207 downloading software for streaming from Internet, 211-212 playing in Netflix, 221-222 reviewing viewing history for, 215 selecting in Netflix, 219-220 turning on/off syncing of, 207 viewing available, 214-215 viewing recent favorites on ABC Player, 212-213

#### U

updating Air Video display, 239 UPnP (Universal Plug and Play), 236 URLs for contacts, 25 user feedback for ABC Player, 216

### V

Vacation Planning Project, 154-168. *See also* KAYAK; TravelTracker about, 154 entering flight info into itinerary, 166-168 finding flights, 162-165 getting TravelTracker and KAYAK for, 154-155 scheduling dinner, 159-162 setting up trip, 155-159 vCards, 26-27 video. *See also* movies commercials for streaming, 216-217, 218 controlling ABC Player video playback, 217 file formats for, 230 viewing Epicurious recipe shopping list, 118-119 favorite recipes in BigOven, 125 Keynote presentation, 151 Mail's universal Inbox, 37 sync settings in iTunes, 3-5

#### W

Weave a Wiki Project, 58-78. See also Trunk Notes about, 58-59 adding image to wiki page, 71-73 creating wiki page., 64-66 emailing wiki, 62 formatting wiki text, 66-69 sharing wiki, 74-77 using Markdown syntax, 69-73 working with Trunk Notes, 59-64, 78 Web browsers. See browsers Web content. See also browsers; Internet; wikis invitations for Dropbox Web sharing, 91 linking to new pages with wikiwords, 70-71 saving images in Photos, 144 setting restrictions for sites and, 53-54 sharing Instapaper, 111 subscribing to Web-based calendars, 42-43 Wi-Fi connections. See also Wireless Syncing Project about cloud services, 12, 13 maintaining live computer and iPad, 75 options for syncing, 12 sharing wiki via, 75-77 wikis defined, 58-59 sending via email, 62 sharing, 74-77 wikiwords defined, 60 linking to new pages with, 70-71 unable to create or edit notes for some, 66 Wireless Syncing Project, 11-19 creating MobileMe account on iPad, 17-19 options for wireless syncing, 12 signing up for MobileMe, 12 syncing contacts wirelessly, 13-14 syncing iCal with MobileMe, 15-16 turning off wired syncing, 16-17 word processing apps Microsoft Word, 197-199 Pages for iPad, 127-138

#### Υ

yellow note marker, 105